Digital Tools for Planning, Placemaking, & Preservation

WYGEO/WYOPASS Fall Conference, Douglas, WY 10.18.2018

Mike Davenport Community Matters Institute

# Session Objectives

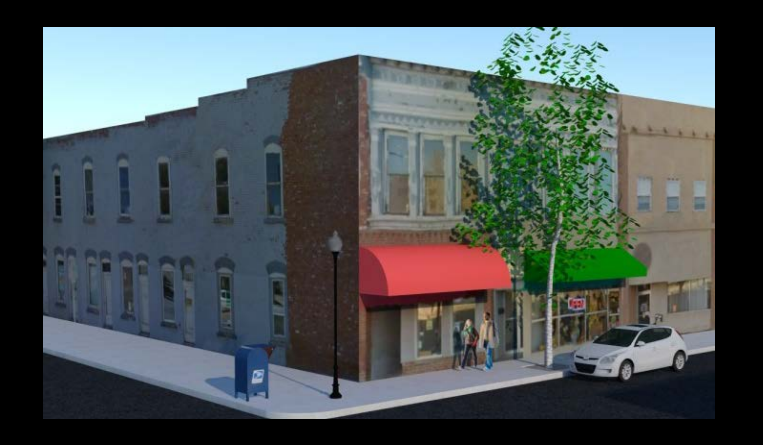

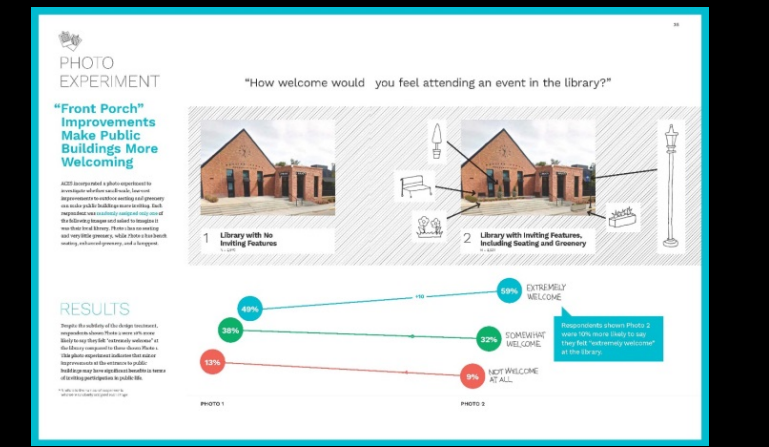

Identify Available tools and related costs and ways to learn

Orient primarily to low-cost and free tools

Provide lists of resources for the tools, placemaking and preservation

# INTRODUCTION

- Session Outline
- Types of Tools
- Placemaking
- Preservation

### Resources

Note: Asterisk (\*) indicates free PDF download is available online

#### **Digital Tools**

• <u>Urban Design Reclaimed – Tools, Tecniques and</u> <u>Strategies for Planners</u>, Emily Talen, 2009

#### Placemaking

<u>Creating Vibrant Public Spaces</u>, Ned Crankshaw, 2009

Preservation – Design Review

 PAS Report 591 <u>Design Review: Guiding Better</u> <u>Development</u>

# Session Outline

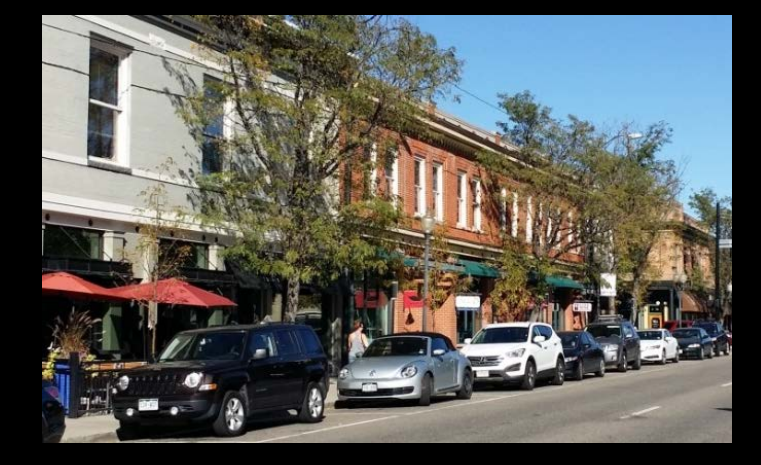

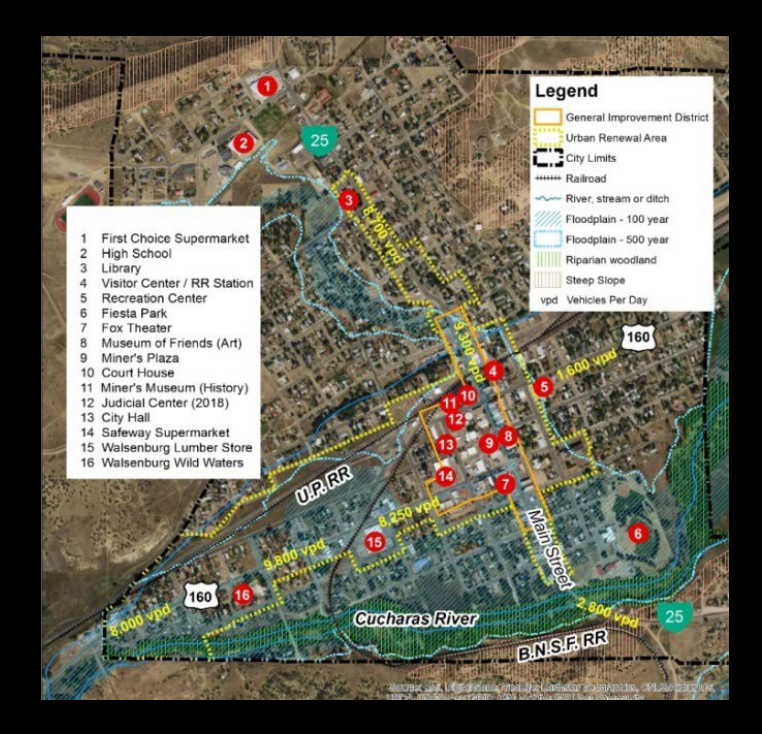

### Introduction

- Placemaking & Places
- Preservation & Design Review

# Tools

- Software & Hardware
- Data & Data Management
- Photos
- GIS
- Drawing
- Engagement
- Implementation

# Types of Tools

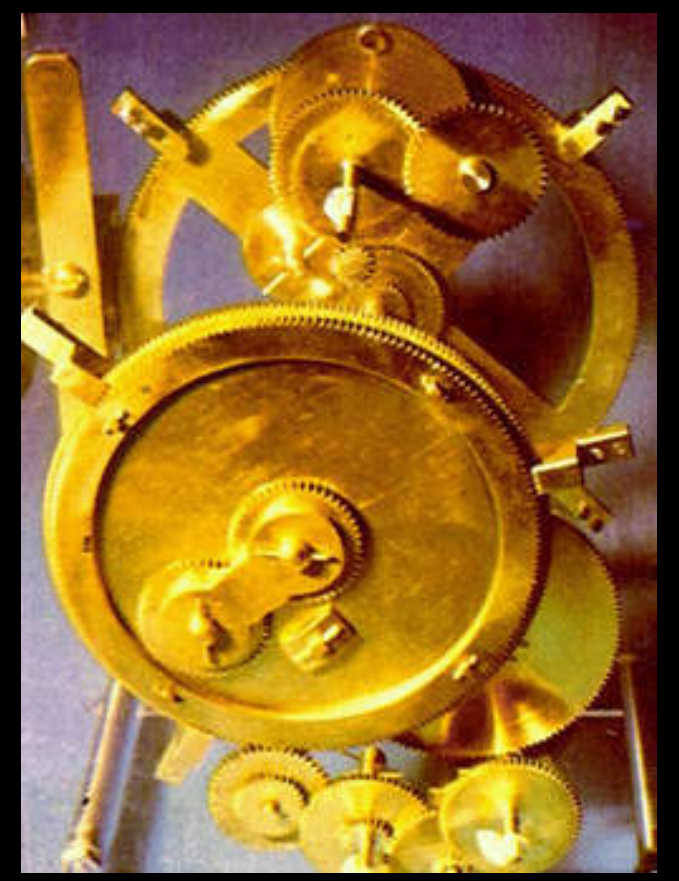

*The first computer – Antikythera mechanism Greece, 2<sup>nd</sup> Century B.C.* 

# Programs

- Software
- Online programs

# Data

- Natural environment
- Cultural or Societal environment
- Built environment

# References

- Websites
- Downloadable documents

# List of Tools

### Data & Data Management

- Data sources
- Dropbox
- OneDrive
- Access database

### Photos

- Street View
- Google Earth Pro
- Photoshop

# Mapping & GIS

- ArcMap
- **Drawing & Editing**
- SketchUp Pro
- Acrobat Pro
- Engagement
- Survey Monkey

Implementation

• Tactical urbanism

# PLACEMAKING

- Recent origins
- Social Life of Small Urban Spaces
- Project for Public Spaces
- What is placemaking
- The places in placemaking

### Resources

Note: Asterisk (\*) indicates document is available online as a free PDF

#### Examples of Placemaking:

• \*Places in the Making – MIT

#### **Principles:**

- \*"Placemaking: What If We Built Our Cities Around Places," PPS
- \*"Placemaking & The Future of Cities", PPS
- \*10 Principles for Building Healthy Places Urban Land Institute
- \*Ten Principles for Responsible Tourism Urban Land Institute
- \*<u>The Social Life o f Small Urban Spaces</u> at scribd.com

#### **Getting Organized:**

• <u>Paths and Pitfalls – On the Way to a New Vibrancy in Older Retail Districts</u>, Ed Crow, 2003

#### Success and Failure:

- \*What Makes a Successful Place
- \*Why Public Spaces Fail

#### **Public Involvement:**

• <u>Charrette Handbook</u>

# Placemaking – Recent Origins

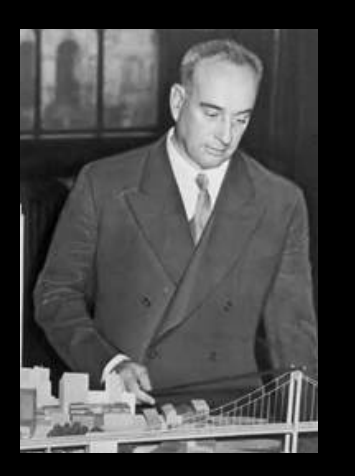

Robert Moses

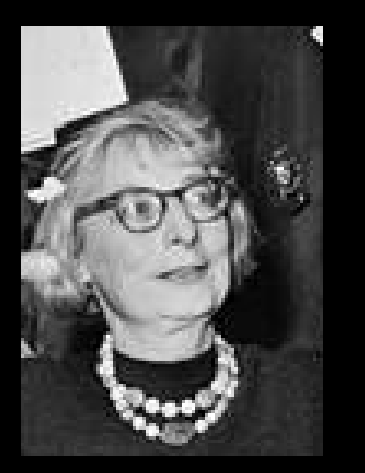

Jane Jacobs

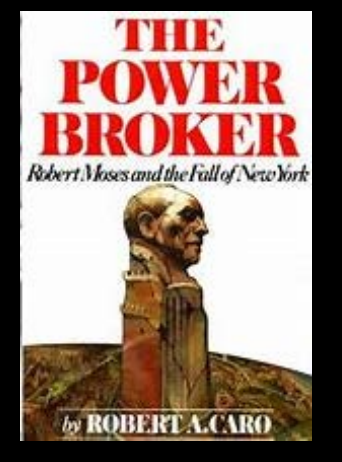

THE DEATH

AND LIFE

**OF GREAT** 

AMERICAN

CITIES

JANE JACOBS

Robert Moses and Jane Jacobs represented two different visions of the city. William H. Whyte, a mentor of Jacobs and editor at *Fortune* magazine, invited her to write an article. The article "Downtown is for People" eventually led to <u>The Death and Life</u> <u>of Great American Cities</u>.

Whyte, already famous for writing the highly influential <u>The Organization Man</u>, became interested in why some plazas are full of people and others empty. This led to the book and movie <u>The Social Life of Small</u> <u>Urban Spaces</u>.

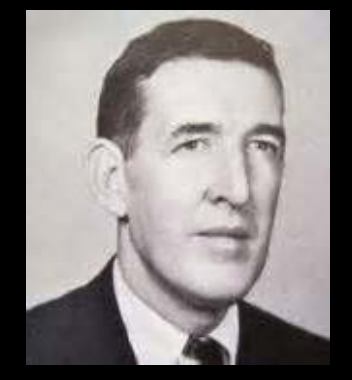

William H. Whyte

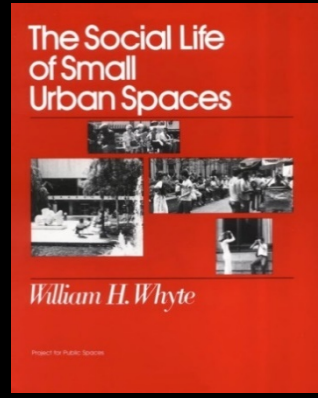

# Placemaking - Project for Public Spaces (PPS)

Und

Fred Kent, founder of the Project for Public Spaces, was one of William H. Whyte's research assistants on the Street Life Project.

### Resources

Website: pps.org

- \* <u>https://www.pps.org/.../2016/10/Oct-2016-placemaking-booklet.pdf</u>
- \*Step-by-step guide –<u>http://www.placemakingchicago.com/quide/</u> https://www.pps.org/.../PPS-Placemaking-and-the-Future-of-Cities.pd

\*Action plan:

placemakingchicago.com/cmsfiles/placemaking\_sampleactionplan.pdf

\*<u>http://www.placemakingchicago.com/cmsfiles/placemaking\_doityour</u> <u>selfchecklist.pdf</u>

\*https://www.pps.org/article/what-is-placemaking

\*What if we built our cities around places:

https://dn60005mpuo2f.cloudfront.net/wpcontent/uploads/2016/10/Oct-2016-placemaking-booklet.pdf

# Tools and Techniques for Creating Great Public Spaces

|                                          | 1.  | The community is the expert                |
|------------------------------------------|-----|--------------------------------------------|
| erlying Ideas                            | 2.  | You are creating a place not just a design |
|                                          | з.  | You can't do it alone                      |
|                                          | 4.  | They always say it can't be done           |
| ning & Outreach                          |     | You can see a lot just by observing        |
|                                          | 6.  | Develop a vision                           |
|                                          |     | Form supports function                     |
|                                          |     | Triangulate                                |
|                                          | 9.  | Start with the petunias                    |
|                                          | 10. | Money is not the issue                     |
| an an an an an an an an an an an an an a | 11. | You are never finished                     |

# What is Placemaking

10

Creating and re-creating places, for the use and **enjoyment** of the community, with: High level of public involvement

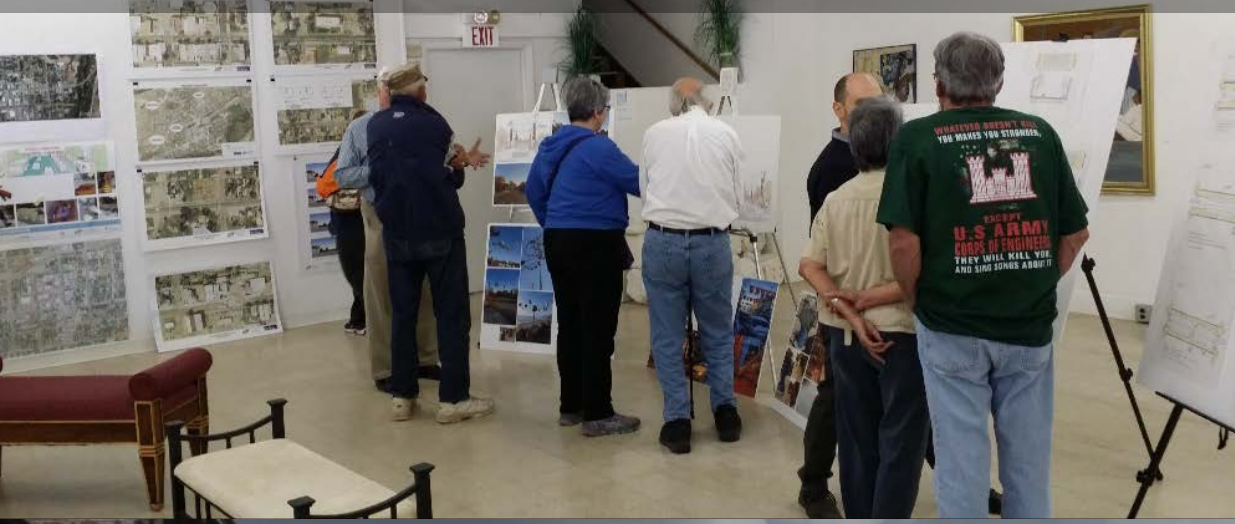

### • A multi-faceted process

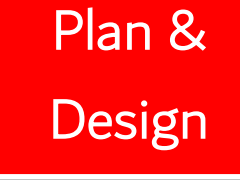

- Organize
- Involve
- Research
- Analyze
- Decide

Implement

- Approve
- Finance
- Construct

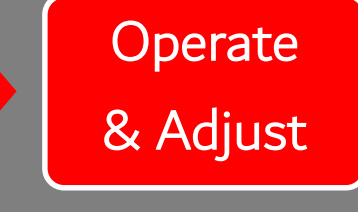

- Manage
- Maintain
- Keep safe
- Promote
- Evaluate

## Natural, societal, and built contexts

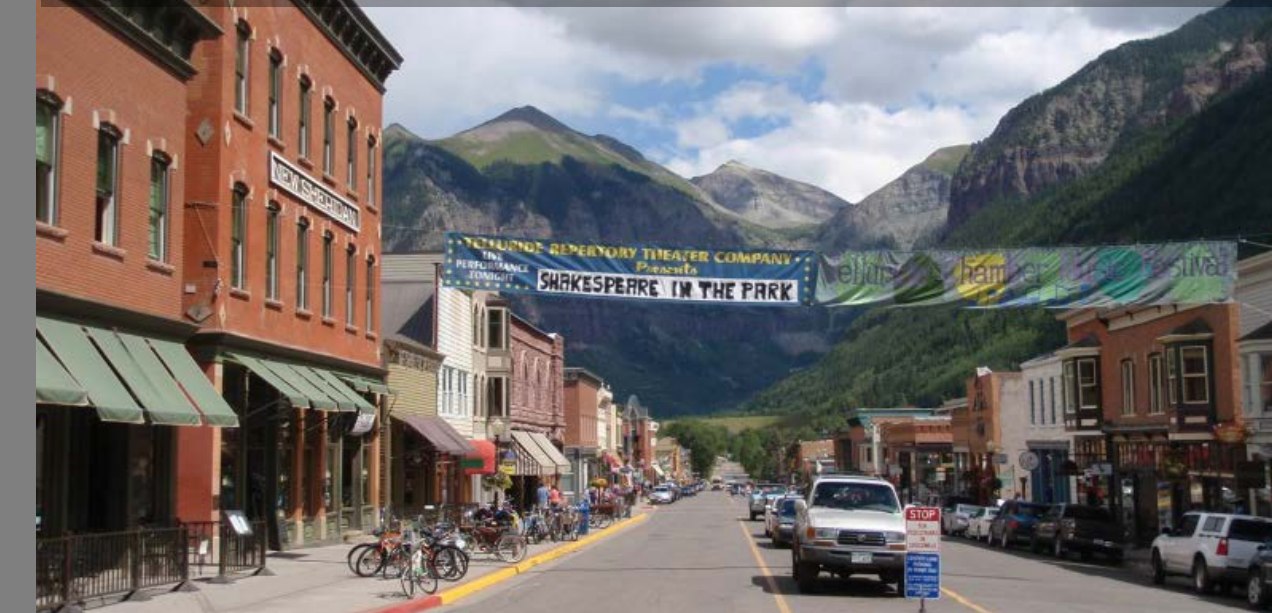

# What is the place in placemaking?

11

- Space plaza, park, playground, or community facility
- Path, link or connector stream, trail, open space corridor, or streetscape
- District downtown, neighborhood, or community

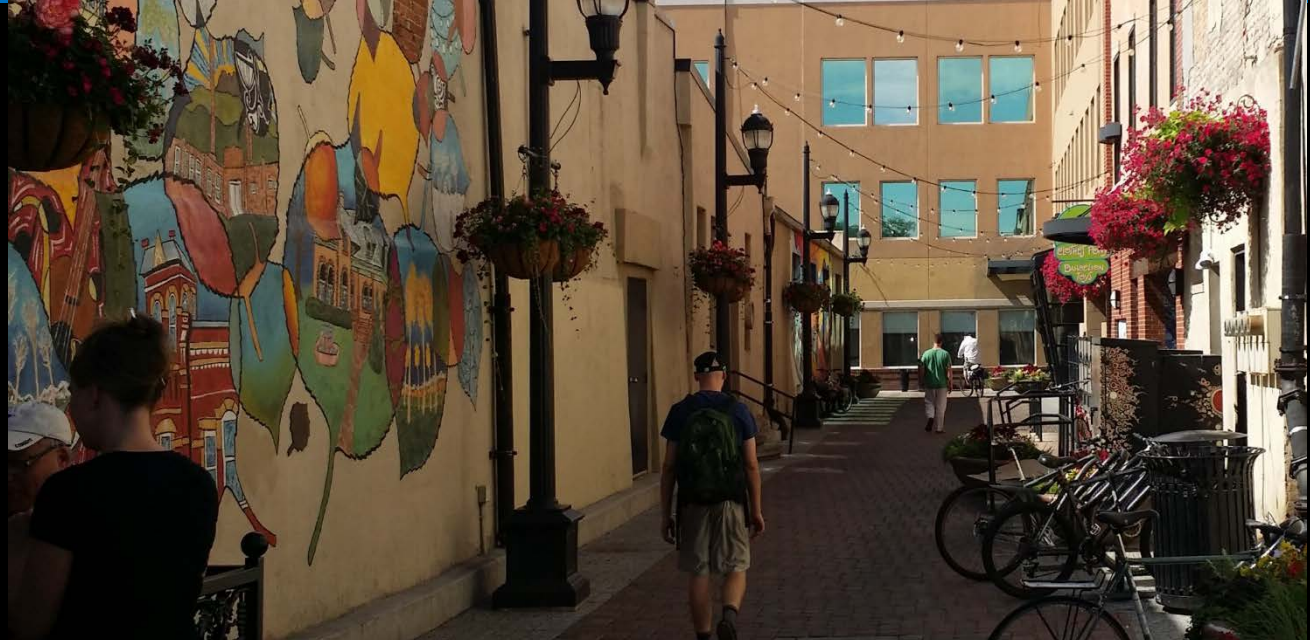

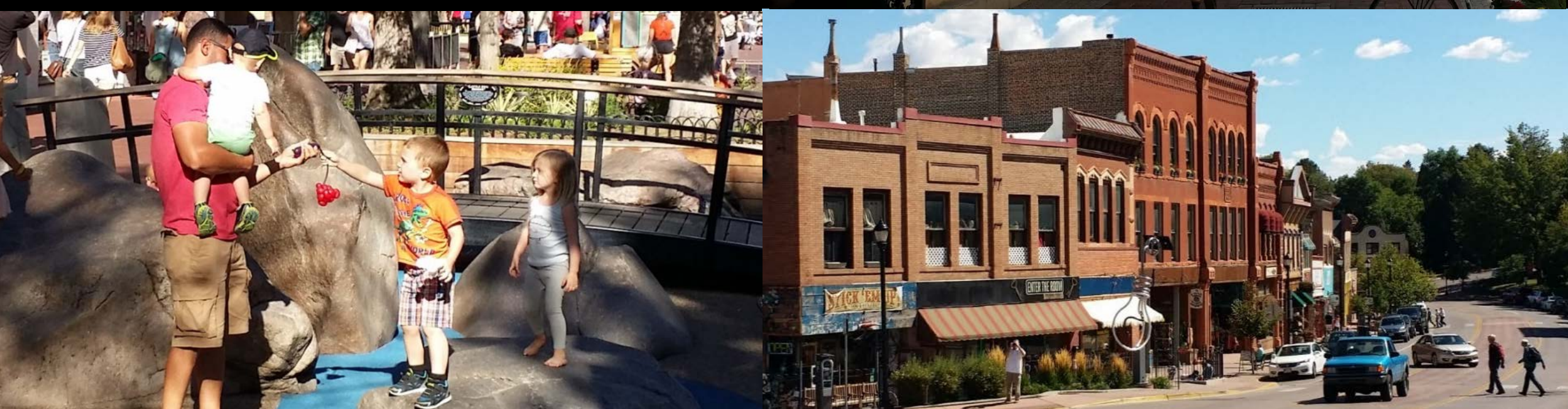

# PRESERVATION

- Program
- Organization
- What makes a building historic
  - Significance
  - –Integrity

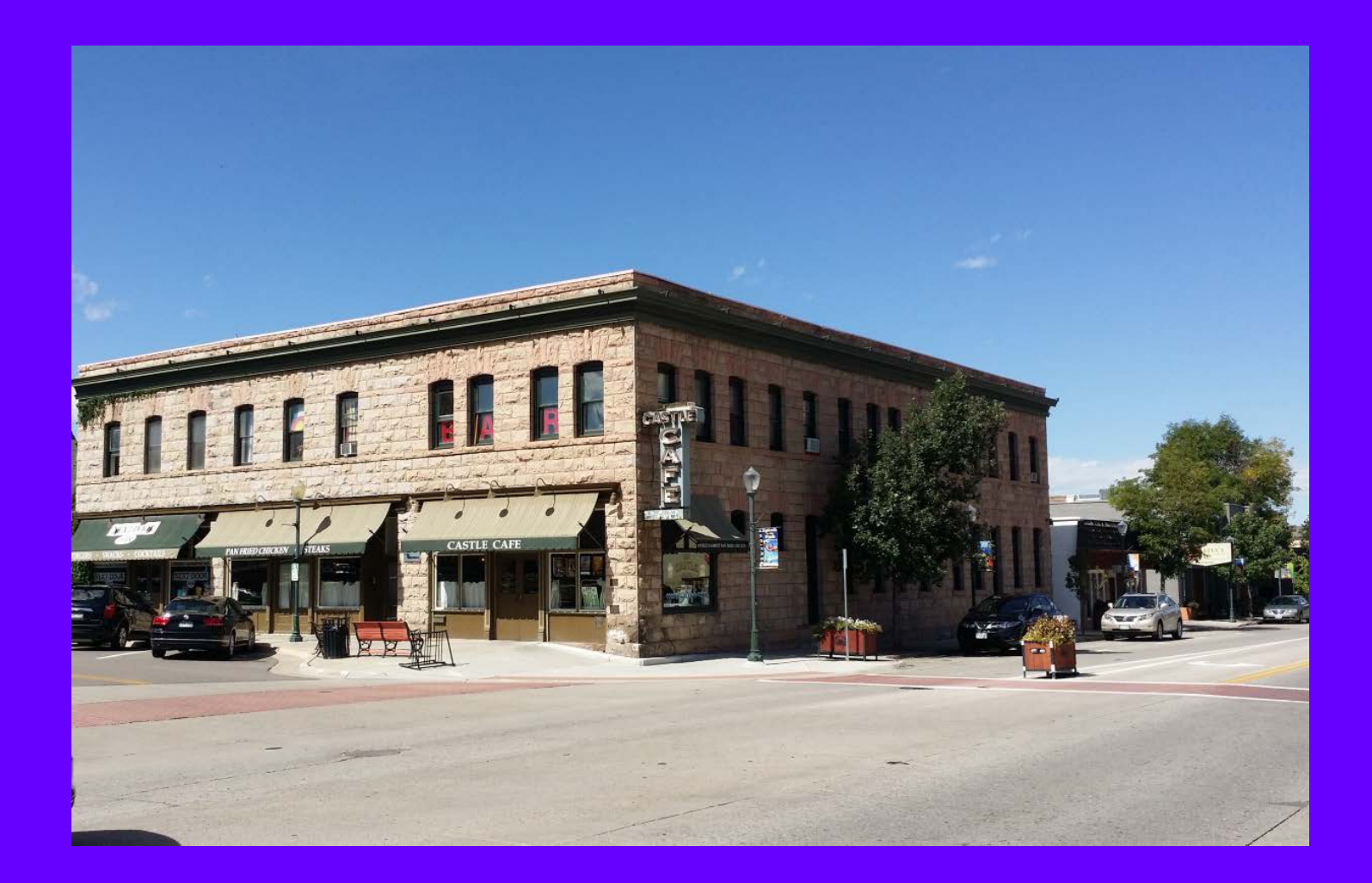

# Preservation Program in Local Government

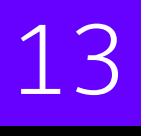

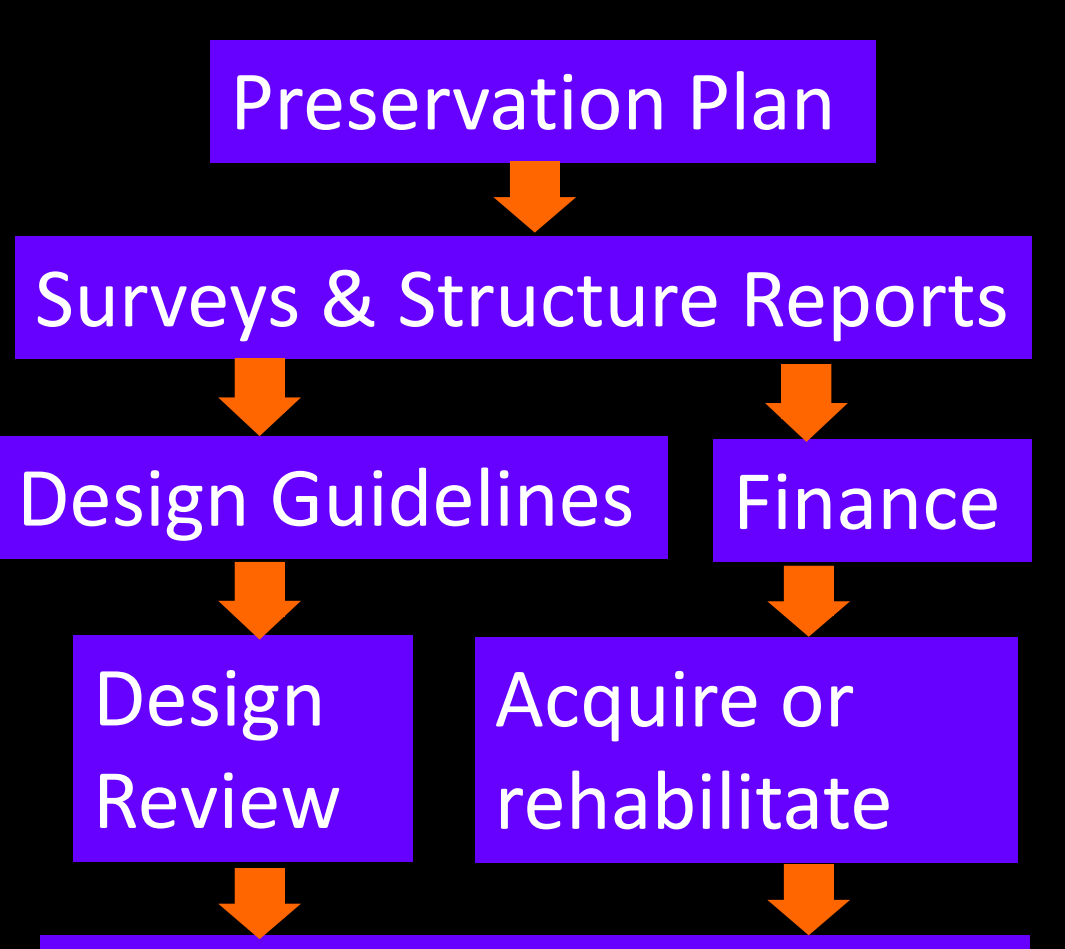

Maintenance & Preventing "Demolition by Neglect"

### Resources

Note: Asterisk (\*) indicates it is available online as a free download

#### **Preservation Planning:**

• \*PAS report 450: Preparing a Historic Preservation Plan What Makes a Building Historic:

 \*National Register Bulletin: "How to Apply the National Register Criteria for Evaluation"

#### **Design Guidelines:**

 \*Online library, <u>National Alliance of Preservation Commissions</u> (NAPC)

#### **Design Review:**

- \*Interpreting the Secretary of Interior Rehabilitation Standards Finance
- \*"A Guide to Tax-Advantaged Rehabilitation" from the National Trust for Historic Preservation (NTHP)

#### Maintenance and Demolition by Neglect

\*<u>Demolition by Neglect: An Examination of Charleston's</u> <u>Ordinance</u>, thesis at Clemson by Meg Richardson

# Historic Significance

# Criteria

- A. Events or Periods
- B. Persons
- C. Design or Construction
- D. Research

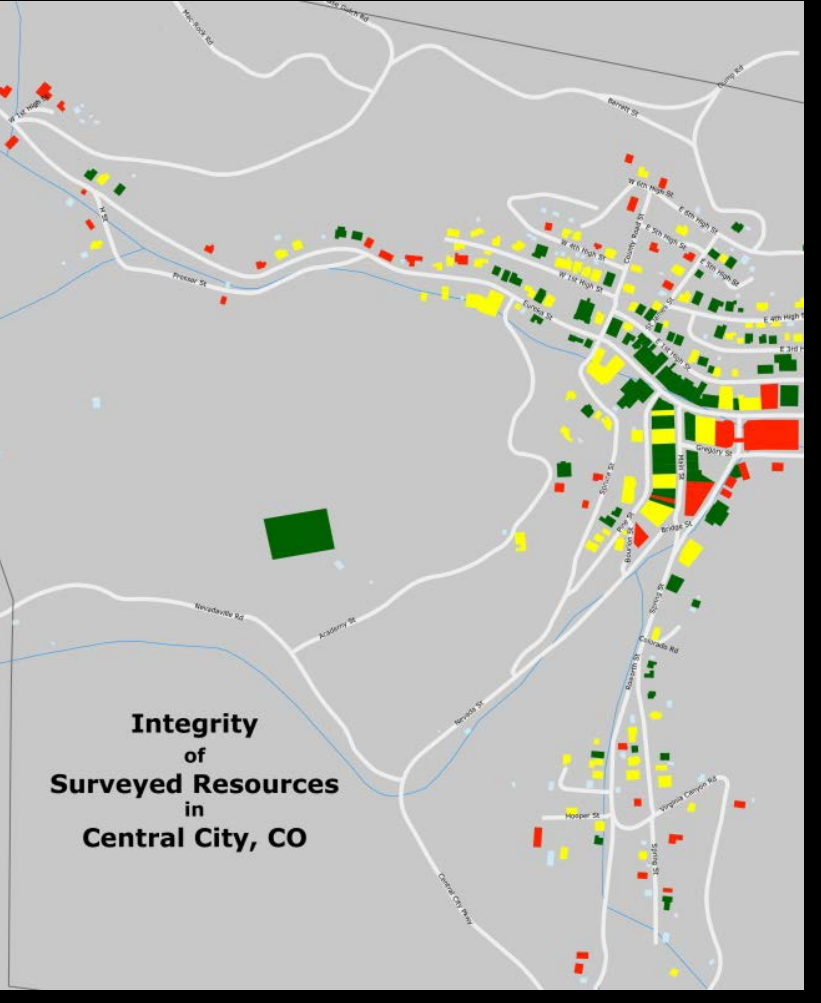

"Central City Survey Update," Center of Preservation Research

# Criteria Considerations

- A. Religious property
- B. Moved building
- C. Historic figure's birthplace or grave
- D. Cemetery
- E. Reconstructed building
- F. Commemorative building
- G. Building at least 50 years old

# Historic Integrity

## **Aspects of Integrity**

- 1. Location
- 2. Design
- 3. Setting
- 4. Materials
- 5. Workmanship
- 6. Feeling
- 7. Association

## **Architectural Character**

- Shape or massing
- Roof
- Openings
- Projections
- Trim/secondary
  - features
- Materials
- Setting

# **SOFTWARE & HARDWARE OVERVIEW**

igodol

# **Evaluating Tools**

Software

Hardware

• Computer

Peripherals

• Field equipment

#### Resources

Note: Asterisk (\*) indicates free online PDF is available

- Evaluating software: \**Guide\_to\_Building\_Regulatory\_Processes*.pdf (quote: "Don't' Pave the Cowpath")
- Overview of major software:

\*Placemaking Tools for Community Action

http://www.thegreenhorns.net/wp-content/files\_mf
 /1351261646Placemaking\_v1.pdf

# Evaluating Tools: "Don't pave the cowpath"

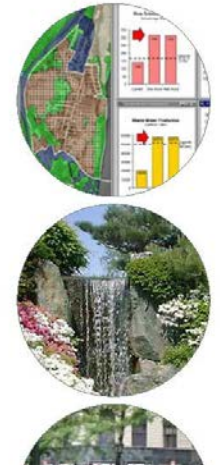

#### Placemaking tools for community action

Tools that engage the community to create a future that works for everyone

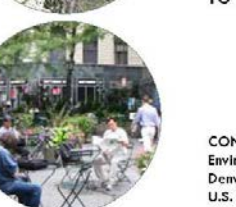

CONCERN, Inc. Environmental Simulation Center Denver Regional Office of the U.S. Department of Energy U.S. Department of Housing and Urban Development

#### **Potential issues:**

- Cost and time to acquire and use
- Payback time for the investment
- How usable by staff and public
- Trying to learn while on a project deadline

#### Potential benefits:

- Improve effectiveness
- Reduce time and cost
- Enhance public confidence

#### **Potential problems:**

- Impose burdens on users
- Be resisted by users
- Add complexity to a simple process

# Software: Some Things to Consider

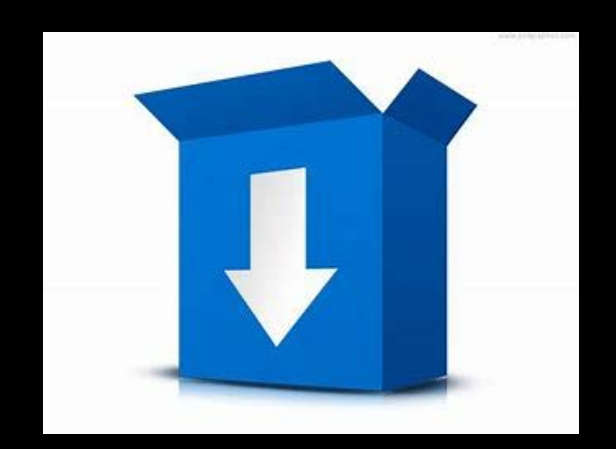

Download

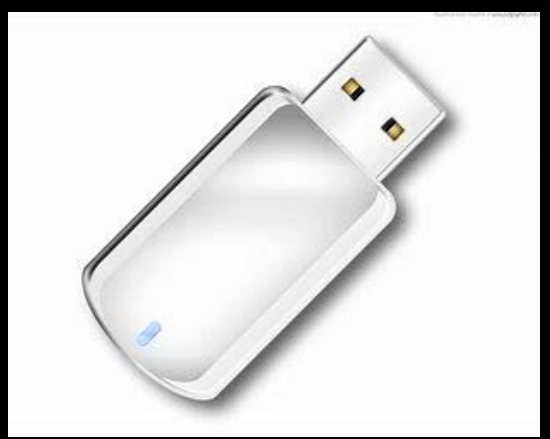

Physical media

- Functions: what the software can do
- Licenses:
  - Use: "Commercial" vs. "Personal or Learning"
  - Type: Perpetual (buy) vs. Subscription ("rent")
- System requirements:
  - Will it run on your computer
  - "Minimum" vs. "Recommended" system requirements
- Input and output file formats:
  - Compatibility with other software
- **Technical support:** availability and cost
- Media: physical or download

# Hardware - Computer

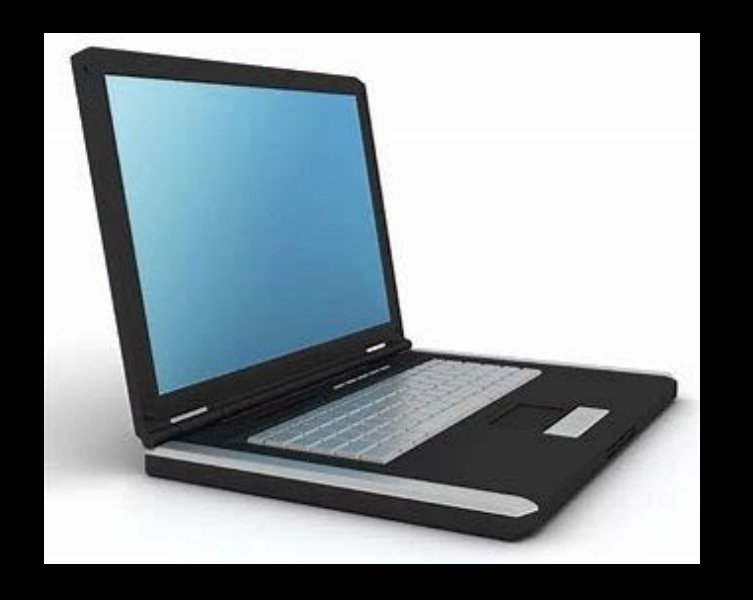

- Type: Desktop, laptop or workstation (desktop or laptop)
- Insurance: for repair and damage
- Software system requirements
- Touchscreen vs. tablet with pen or stylus

The graphics in this PowerPoint were created on a computer with the following specifications:

- Processor: Intel i7 @ 2.40 GHz
- 8 GB ram
- 2 GB graphics card
- 500 GB hard drive

# Hardware – Peripheral Devices

- Options:
  - Purchase new
  - Purchase used
  - Use printing/copy center
- Low cost 3D printing (a work in progress):
  - Cost: under \$500 for a printer that can make a 12" x 12" size model
  - Alternative: email drawings to a 3D printing service

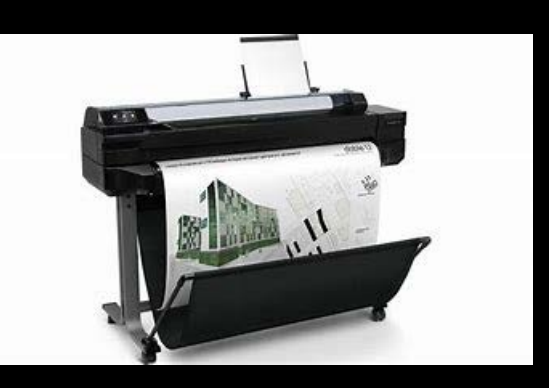

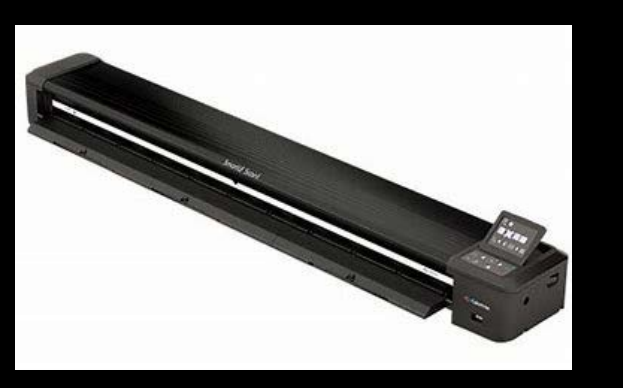

### Printer/Copier/Scanner Up to 11x17 size sheet Starts at \$150

Large format printer Up to 24x36 size sheet Starts at \$700 w/o stand

### Large format scanner

Up to 24x36 size sheet Starts at \$1800 w/o stand

# Hardware – Field Measurements

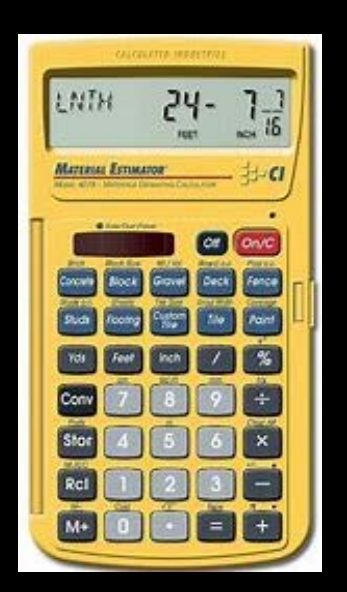

## **Calculations in feet and inches**

- Smartphone apps
- Handheld calculator: \$15 to \$70

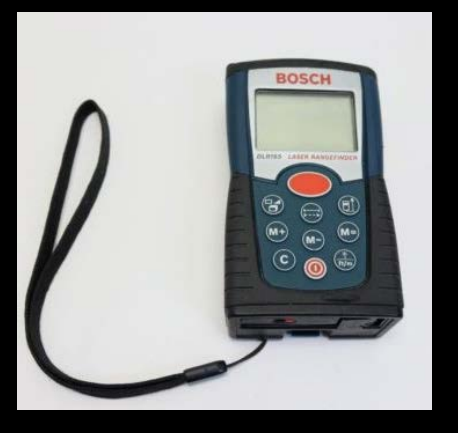

## Measuring heights and distances

- Smartphone apps
- Handheld rangefinder: \$100-\$200

# **TOOLS: DATA & DATA MANAGEMENT**

- Data Natural Environment
- Data Societal Environment
- Data Built Environment
- Sending large files Dropbox
- Sharing files OneDrive
- Data management Access

# Data & Resources

### Federal agencies:

- Census/American Community Survey
- Federal Emergency Management Agency (FEMA)

### State agencies:

- Transportation
- Environment
- State Demographer

### Assessor

- Information Technology
  Private:
- Socio-economic data
- Aerial/satellite data & images
- Digital content
  - 2D: "Entourage"
  - 3D: SketchUp 3D Warehouse

### Books:

Interlibrary Loan

### County:

# Natural Environment

24

- Trees, shrubs, flowers and edibles
- Sun and shade
- Breezes and windbreaks
- Precipitation and cover
- Day and night
- Changing seasons
- Water features
- Fountains

# Data – Natural Environment

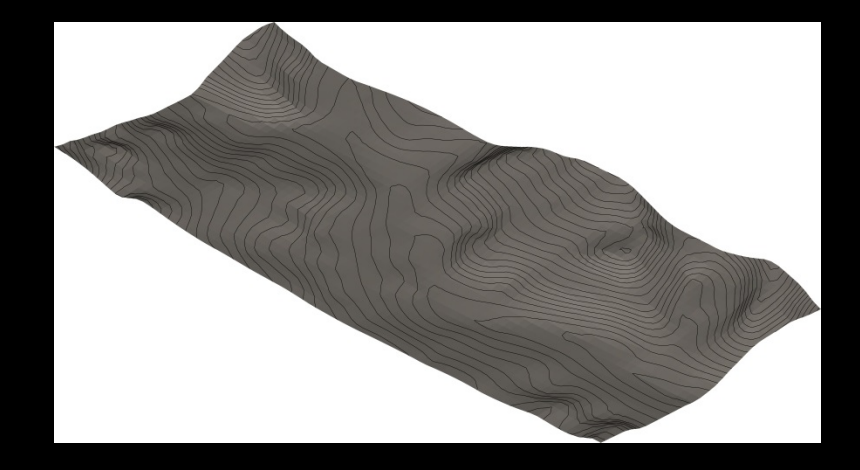

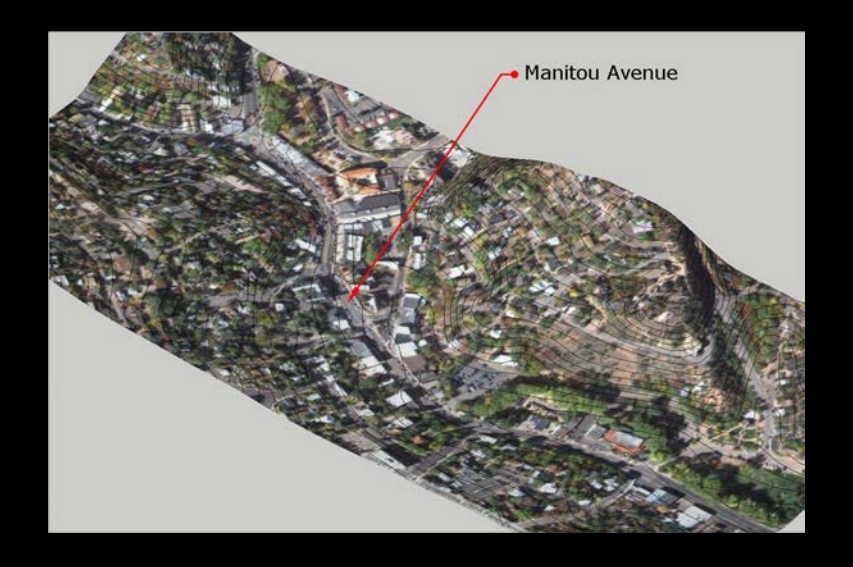

## **Topography:**

- Esri basemaps for GIS
- 3D: from internet using SketchUp
  Water features:
- State and local GIS data
- Satellite/aerial photography

Flood maps: FEMA, images and GIS Vegetation: Satellite/aerial photography

# Data – Societal Environment

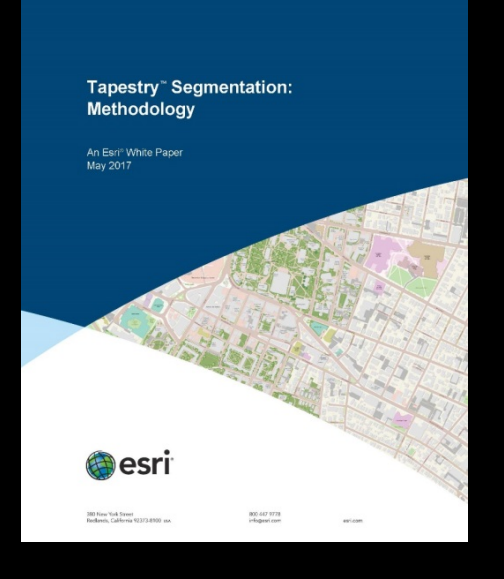

## Demographic

- Census
- American Community Survey (ACS), collected annually
- City-Data.com information on cities, towns, and places
- Esri GIS "Tapestry"

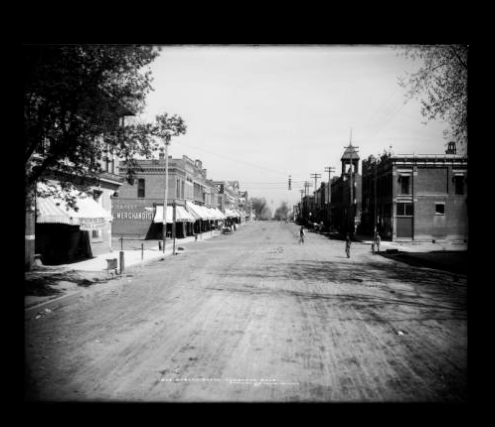

### Historic

- Historic (academic) context studies
- Photo books and digital libraries
- Sanborn maps DPL Western History Library
- City directories

# Data – Societal Environment

### • Economic Data

- County Business Patterns
- Local Area Personal Income (counties)
- Headwaters Economics

## Economic Resources

- Michigan placemaking program
- "Central Social District" APA Planning Webcast Series (YouTube)
- Cleveland Model Evergreen Cooperatives (website)

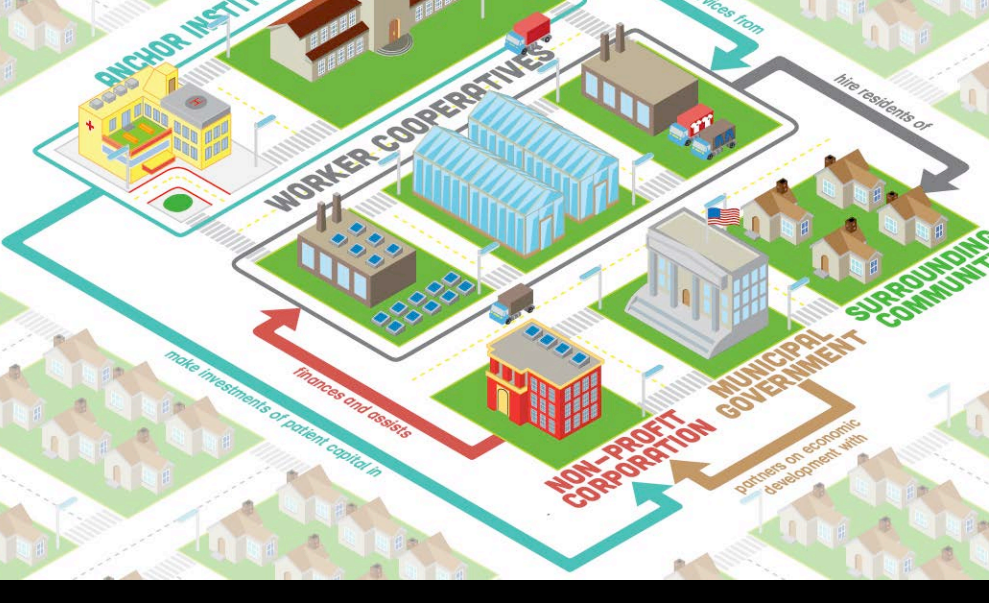

Cleveland Model

# Data – Built Environment

### **Buildings:**

- Google Earth
- Sanborn maps (historic)
- Esri (GIS) "air" photo basemap

### Streets:

- Esri (GIS) street basemap
- Public works department

### **Utilities:**

- Public works department
- Utility department or company

### **Public Places:**

Gehl Institute – "Public Life" survey and inventory forms

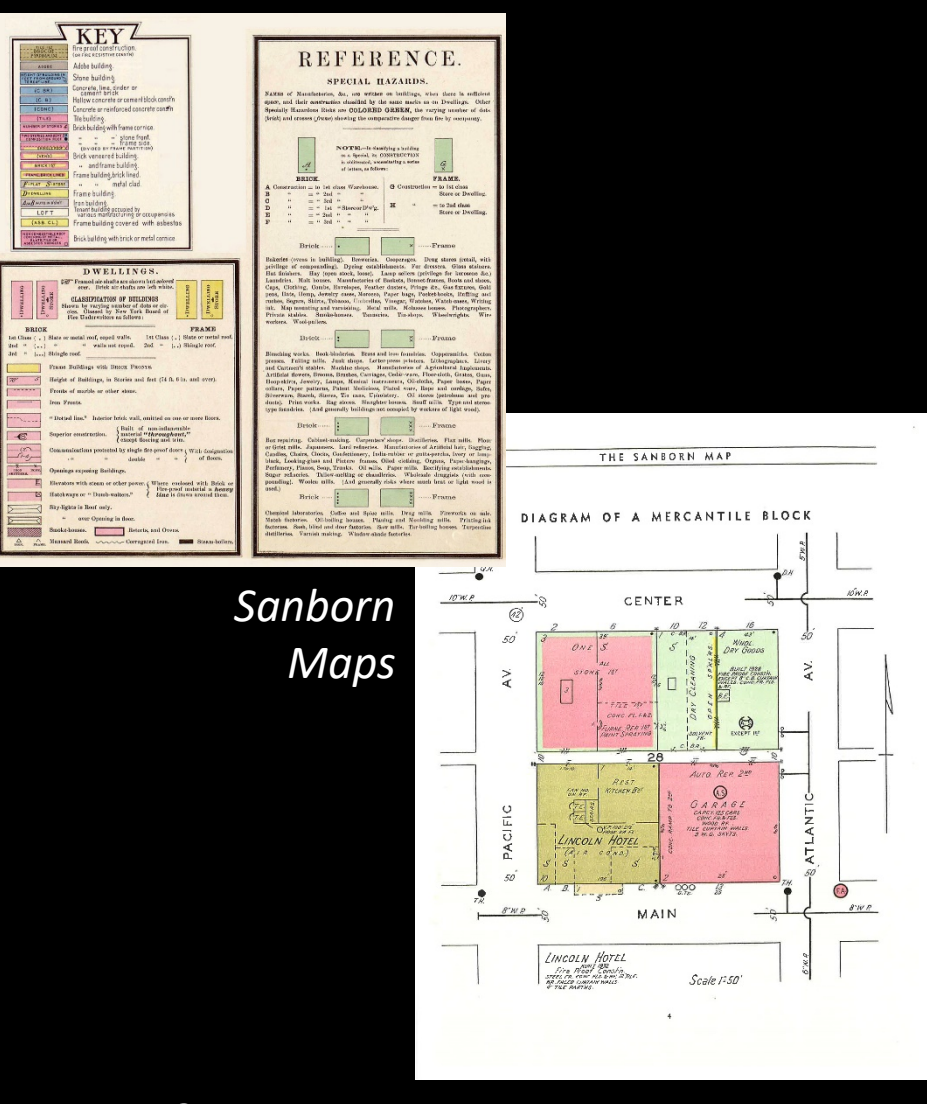

### • FTP paid web service

- Starts at approximately \$16/month billed annually

- 100 GB storage with 10 GB maximum file size
- Compressed or zipped files many programs are free or very low cost
- Dropbox free or paid versions (with more features)
- MS OneDrive free or paid, comes with Windows operating system

Compare zip software: http://www.pcsoftwaresbay.com/utilities/zip/compare-file-compression-software.html

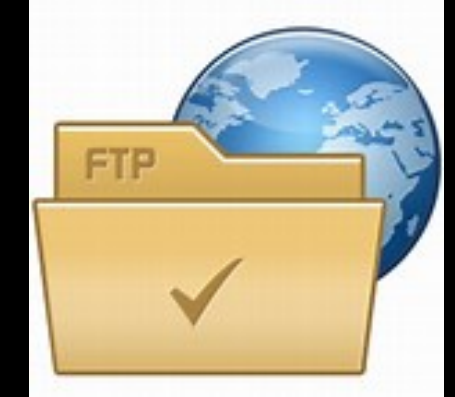

# Send Large Files – Dropbox

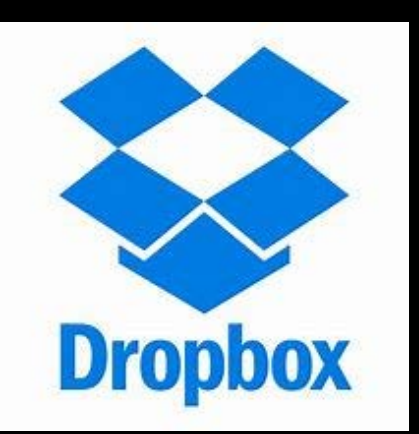

| Share 'FINAL PLAONS.docx' with c | others     | × |
|----------------------------------|------------|---|
| Who do you want to share w       | vith?      |   |
| To:                              | Can view   | • |
| No link created yet              | Create Inl | k |

### Versions:

- Dropbox Basic free, 2 GB storage capacity
- Dropbox Business free trial, several paid versions with greater capacity

# Learning:

- Website: <u>www.dropbox.com</u>
- Book: Dropbox in 30 Minutes

## How to use:

- Drag file into the Dropbox "Public" folder
- Right click on the file, select "share"
- Type recipient's email address

# Share large files: OneDrive

### Use:

- Upload files and folders to share
- Control sharing of files and folders
- Included with the Windows operating system

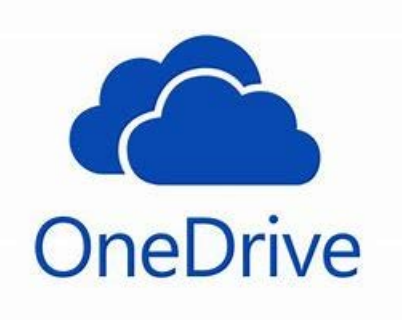

### Versions:

- OneDrive (free) 50 GB capacity
- Premium OneDrive (plans start at \$6.99/mo) starts at 1 TB capacity, free trial

### Learn:

• On Windows desktop, type "OneDrive" to install

# Database – Options and Costs

| CASTLE ROCK<br>DEVELOPMENT<br>REVIEW STATUS<br>REPORT<br>MAY 19. 1995 | TYPE     | TO       | TITION FILED | PETITION MEETING | P REC'D   | r OF 4 NOTICES | TICE/IMPACT DUE | HEARING  | T SUBMITTAL DATE | S SENT   | S DUE    | ING DATE | I LETTER SENT | ED SUBMITTAL REC'D | EADLINE   | JENDA MEMO DUE | HIST MEETING | OTICE TO APPLICANT | APPEAL REC'D | A MEMO DUE | ATE       | ADING MEMO DUE | IG DATE   | OD DOC'S REC'D | CORDED   |             |
|-----------------------------------------------------------------------|----------|----------|--------------|------------------|-----------|----------------|-----------------|----------|------------------|----------|----------|----------|---------------|--------------------|-----------|----------------|--------------|--------------------|--------------|------------|-----------|----------------|-----------|----------------|----------|-------------|
| MAT 19, 1995 H LOBION                                                 | ASSIGNED | ANNEX PE | ANNEX TC     | ANNEX AP         | ANNEX 1S1 | ANNEX NO       | ANNEX TC        | APPLICAN | REFERRAL         | REFERRAL | DRC MEET | COMMENT  | CORRECTI      | NOTICE DI          | PC/BOA AG | PC / BOA /     | RESULT NO    | WRITTEN.           | TC AGEND     | TC MTG D   | TC 2ND RE | TC 2ND MI      | ALL SIGNE | DOC'S REC      | COMMEN   |             |
| PROJECT NAME                                                          |          |          |              |                  |           |                |                 |          |                  | C (11)   | C/DE     |          |               |                    |           |                |              |                    |              |            |           |                |           | •              |          |             |
| 88 8th Street                                                         | UBSR     | BH       | na           | na               | na        | na             | na              | na       | 5/10             | 3/11     | 3/25     | 3/30     | 10            |                    | 5/12      | 5/19           | 5/22         |                    | 1001010      | 6/1        | 6/8       |                |           |                |          | PD Ord      |
| Brookside                                                             | MA/PPD   | MD       | na           | na               | 112       | na             | lla             | IIA      | 4/3              | 4/7      | 4/20     | 4/24     | 4/2           |                    | 5/7       | 5/18           | 5/22         |                    |              | 6/1        | 6/8       |                |           |                |          | Fiderly     |
| Brookside #3                                                          | PP       | MD       | na           | na::             | na        | na             | na              | na       | 47.3             | 477      | 9/20 ::  | 47.2.4   | 9/5           |                    | ore:::    | 013.9.:        | 0/44         |                    |              | U/1        | 0.0       |                |           |                | 111111   | Lencedy.    |
| Brookside #3                                                          | FP       | MD       | na           | na               | na        | na             | na              | ла       | 5/12             | 5/12     | 5/26     | 5/29     |               |                    |           |                |              | 11111111           |              |            |           |                |           |                |          |             |
| Brookside #3                                                          | FPD      | MD       | na           | na               | na        | na             | na              | na       | 5/12             | 0/12     | 5/26.    | 0/10     | 0.01          | 0.01               | 10/0      | 10/7           | 11/14        | NA                 |              | 12/1       | 12/9      | 1/5            | 1/12      | 2/1            |          | Panda Aam's |
| Castle Highlands                                                      | MM/PSP   | BH       | na           | na               | na        | na             | na              | na       | 9/1              | 9/2      | 9/16     | 9/19     | 9/21          | 9/21               | 10/9      | 10/7           | 11/14        | NA                 | na           | 12/1       | 12/8      | 1/5            | 1/12      | 3/1            |          | Ronda Aam'r |
| Castle Highlands                                                      | PP       | BH       | na           | na               | na        | na             | na              | ກສ       | 2/1              | 20/20    | 7/29     | 9/19     | 0.0           | 0/20               | 0/24      | 10/7           | 10/10        | 10/10              | 112          | 12/1       | 12/10     | 12/0           | 12/10     | 3/1            | 1991 122 | Pavice Doce |
| Castle Pines Commercial                                               | PPD/MM   | MD       | na           | па               | na        | na             | na              | na       | 1/15             | 1115     | 1/28     | 0/1      | 0/8           | 9720               | 9724      | 10/7           | 10/10        | 10/10              | 113          | 1219       | 12/19     | 12/9           | 12/19     |                |          | Inactive    |
| Castle Ridge-CR                                                       | SP       | BH       | 11/25        | 12/15            | 12(15     | 1/7            | 1/14            | na 2/0   | 1/25             | 1/26     | 2/9      | 2/13     | 4215          | 00                 |           |                |              |                    |              | 6/1        | 6/8       |                |           |                |          | macure      |
| Cashe Rock Estates                                                    | A        | MD       | 11/25        | 12/15            | 12/13     | 1//            | 17.14           | 219      | 11/25            | 12/2     | 12/15    | 12/10    | 12/21         | Bli                | A (22)    | 5/18           | 5/22         | 168                | Alla         | 6/1        | 6/8       | 11.1.1.1       |           |                |          |             |
| Castle Rock Estates 1                                                 | PD/M     | MD       | - na         | 18               | na .      | na             | no.             | na.      | 11/25            | 12/2     | 12/15    | 12/10    | 12/21         |                    | 4/22      | 5/18           | 5/22         |                    |              | 6/1        | 6/8       |                |           |                |          |             |
| Casue Rock Estates II                                                 | PPD      | MD       | na           | BS               | 80        | na             | na              | Bit      | 11/25            | 12/2     | 12/15    | 12/19    | 12/21         |                    | 5/26      | 6/8            | 6/12         |                    |              | 0/1        | 0/0       |                |           |                |          |             |
| Castle Rock Estates                                                   | MP       | BH       | na<br>na     | Ba               | ng.       | na             | 119             | na       | 5/1              | 6/1      | 6/1      | 13212    | 6/1           | 3/20               | 120       |                | 110          | na                 | na           | 5/18       | 5/25      |                |           |                |          |             |
| Carlo Tormos                                                          | EPD      | BP       | 89           |                  | 110       |                |                 | na       | 1/14             | 3/15     | 3/30     | 4/3      | 4/3           |                    |           |                | 4/24         | 4/25               | na           | 5/4        | 5/11      |                |           |                |          | Approved    |
| Castlegate Shape                                                      | PP       | MD       | na           | na               | 112       | na             | na              | na       | 1/20             | 1/21     | 2/2      | 2/6      | 2/27          | 3/3                | 1/30      | 2/9            | 2/13         | 2/14               | na           | 3/2        | 3/9       | na             | na        |                | -        | Approved    |
| Castlegate Shore                                                      | EP       | MD       |              | 112              | 113       | Da             | 118             | na       | 1/20             | 1/21     | 2/2      | 2/6      | 2/27          | 3/3                | 1/30      | 2/9            | 2/13         | 2/14               | na           | 3/2        | 3/9       | na             | na        |                |          | Approved    |
| Castlegate Shops                                                      | FPD      | MD       | na           | па               | na        | na             | na              | na       | 1/20             | 1/21     | 2/2      | 2/6      | 2/27          | 3/3                | 1/30      | 2/9            | 2/13         | 2/14               | na           | 3/2        | 3/9       | na             | na        |                |          | Approved    |
| Cherokee Ranch                                                        | ۸        | BH       | 5/6          | 6/9              | 5/6       |                | 6:29            | 7/28     | na               | Da .     | 08.      | ла       | na            | na                 | na        | na             | na           | na                 |              |            | 3/9       |                |           |                |          |             |
| Founders Village #18                                                  | PP       | MD       | na           | na               | na        | na             | na              | na       | 9/16             | 9/21     | 10/6     | 10/10    | 10/13         |                    |           |                |              |                    |              |            |           |                |           |                |          |             |
| Founders Village #19                                                  | PP       | BH       | na           | na               | na        | na             | na.             | na       | 4/10             | 4/13     | 4/27     | 5/1      | 5/3           |                    |           |                |              |                    |              |            |           |                |           |                |          |             |
| Founders Village PUD                                                  | MM       | BH       | na           | na               | па        | na             | na              | na       |                  | 11/9     | 11/24    | 11/28    | 12/5          |                    |           |                |              |                    |              |            |           |                |           |                |          | Need Drawin |
| Larry's Subdivision                                                   | РР       | MD       | na           | na               | na        | na             | na              | na       | 5/27             | 5/27     | 6/9      | 6/13     | 6/16          | 4/21               |           |                |              |                    |              |            |           |                |           |                |          | Water       |
| Lewis Street (15)                                                     | LD       | MD       | na           | na               | na        | na             | na              | na       | 4/21             | na       | na       | na       | па            | na                 | 5/10      | 4/28           | 5/3          | na                 | na           | 5/18       | 5/25      |                |           | 0              |          |             |

### **Spreadsheet instead of a database**

 MS Office Home & Business - \$175 (includes Excel spreadsheet program)

### **Desktop databases**

- Microsoft (MS) Access 2013 \$250
- MS Office Professional 2016 \$350
  - Adds database and desktop publishing (DTP) programs

### **Client/Server databases**

- MS Server Express \$0
- Internet: "Excel vs. Access Can a Spreadsheet Replace a Database"
- Internet: "5 Easy to Use & Free Alternatives to Microsoft Access"

# Database: Learning

Table

Query

Form

Report

### **Books:**

- Tutorials: <u>Microsoft Access 2013 Step by</u>
  <u>Step</u>
- Find quickly: <u>Teach Yourself Visually</u> <u>Microsoft Access 2013</u>
- Reference: <u>Microsoft Office 2016 Bible</u>
  Digital:
- Access help: in program and on a website
- YouTube: "Learn Microsoft Access Free Beginner Course"

# **TOOLS: AIR & GROUND PHOTOS**

- **Google Earth Pro**
- **Street View**
- Photoshop

# "Air" Photos – Google Earth Pro

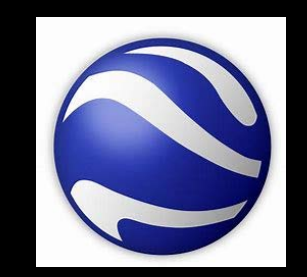

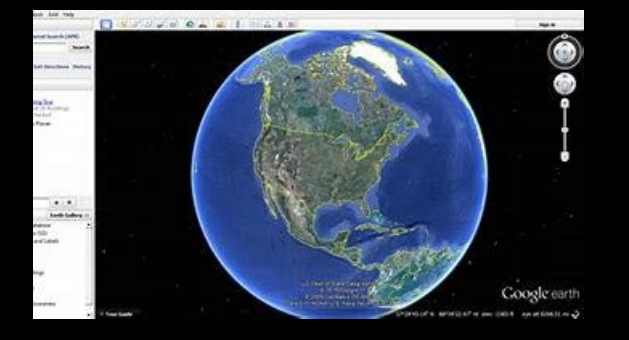

### What Pro version of Google Earth can do:

- Satellite photography of the entire planet
- Distance and area measurements
- Sunlight adjustment for time of day and day of year
- Earlier air and satellite photos for many locations
- Flyover video creation

**Cost:** Free for both versions (Pro was \$399)

Learning: Very intuitive – many YouTube videos

### YouTube video – "Menus, Toolbars, Layers – Google Earth"

# Google Earth Pro – Large Context

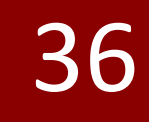

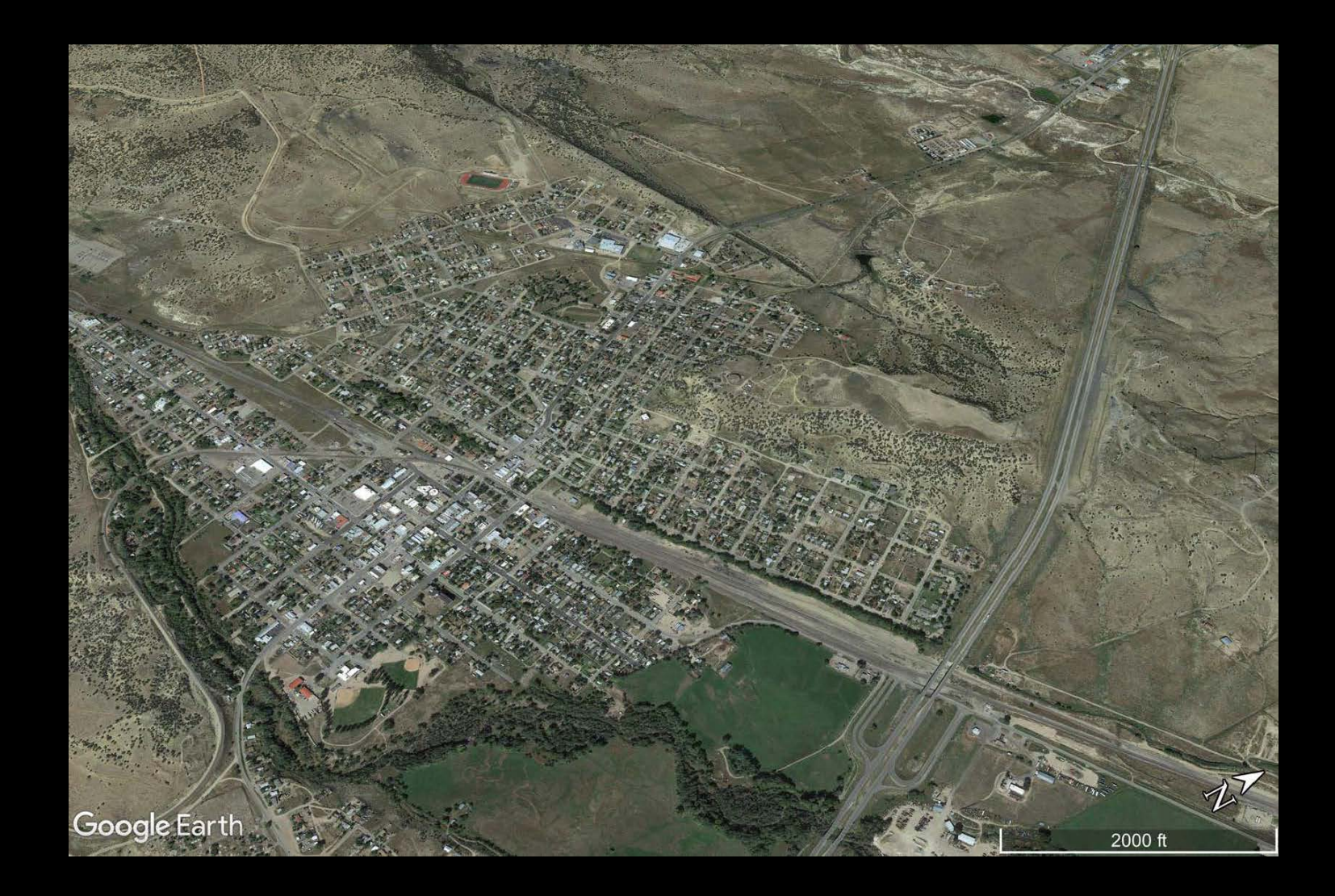

### Views:

- Plan
- Perspective

### Note:

When creating a PDF, large areas may take a long time to generate or be too large
#### Google Earth Pro – Small Area View

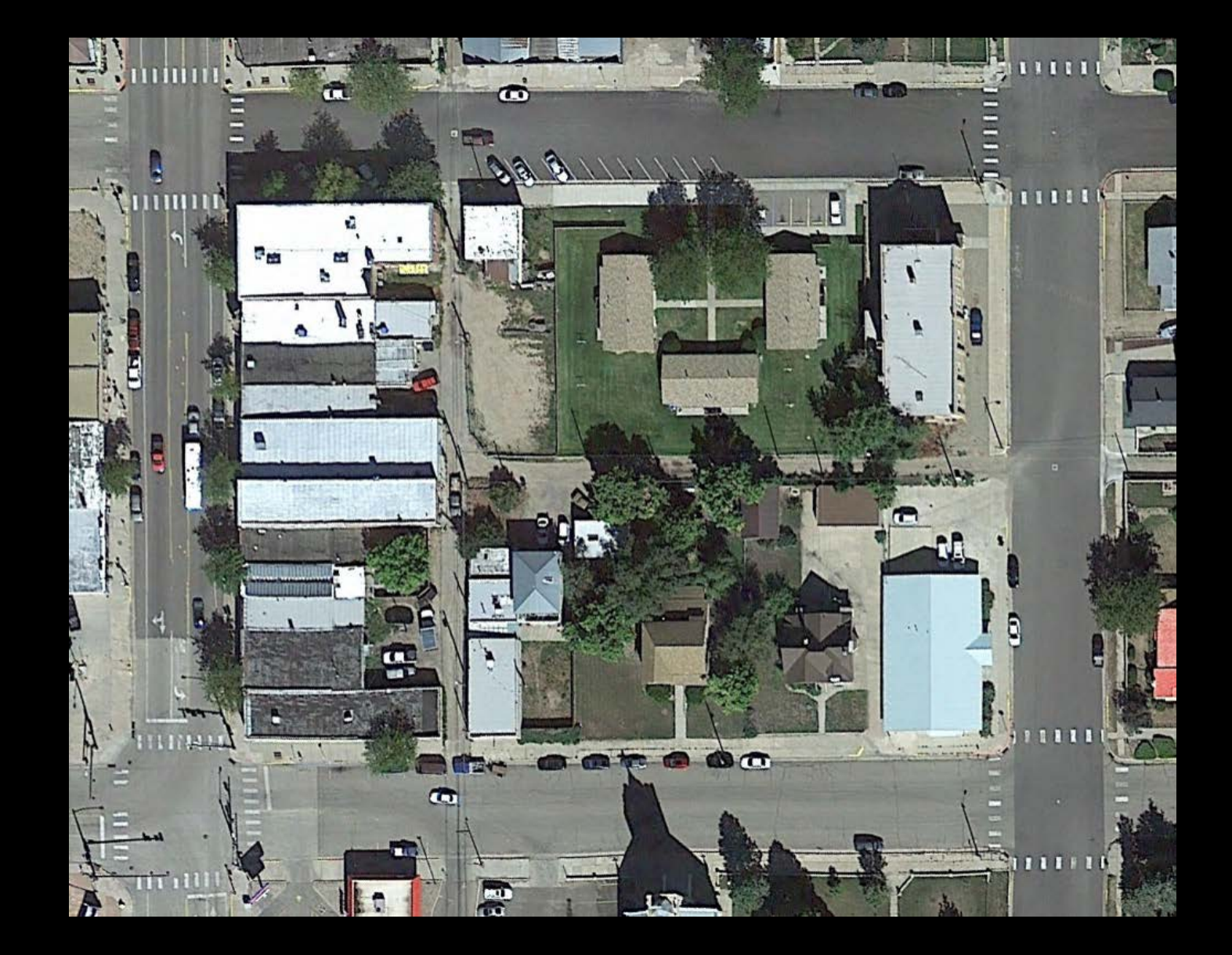

Create a view at a size for sketching, site design and site planning

#### Google Earth Pro – 3D Buildings and Trees

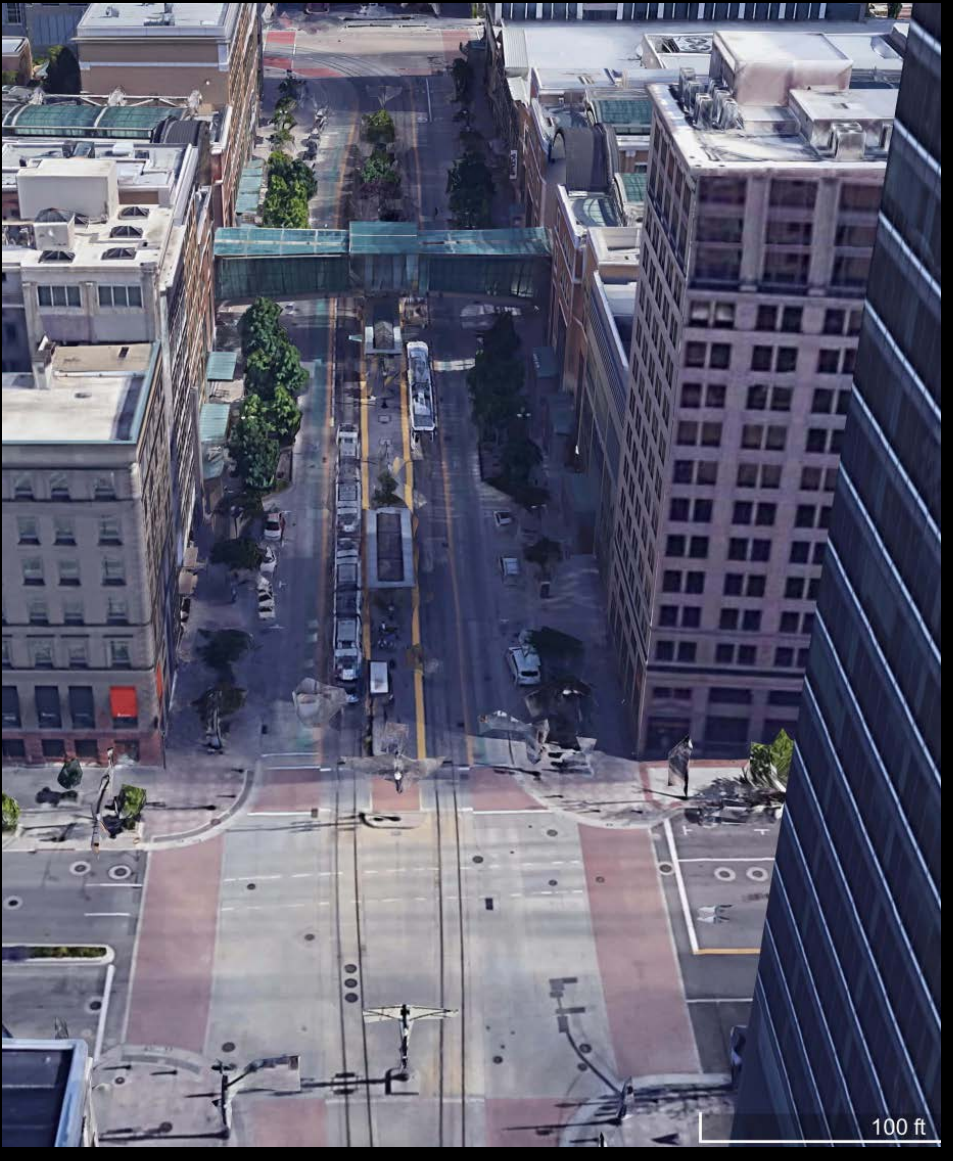

Downtown Salt Lake City

 Previously: models created in SketchUp could be uploaded to Google Earth. 38

- Now: Google is creating 3D models of buildings and trees.
- Community size. Google buildings and trees appear to be available for places over 50,000 population and sometimes their suburbs. SketchUp models usually can still be found in smaller communities.

### Google Earth Pro – Older Photos

1999

2015

Availability and quality of older photos varies widely by location

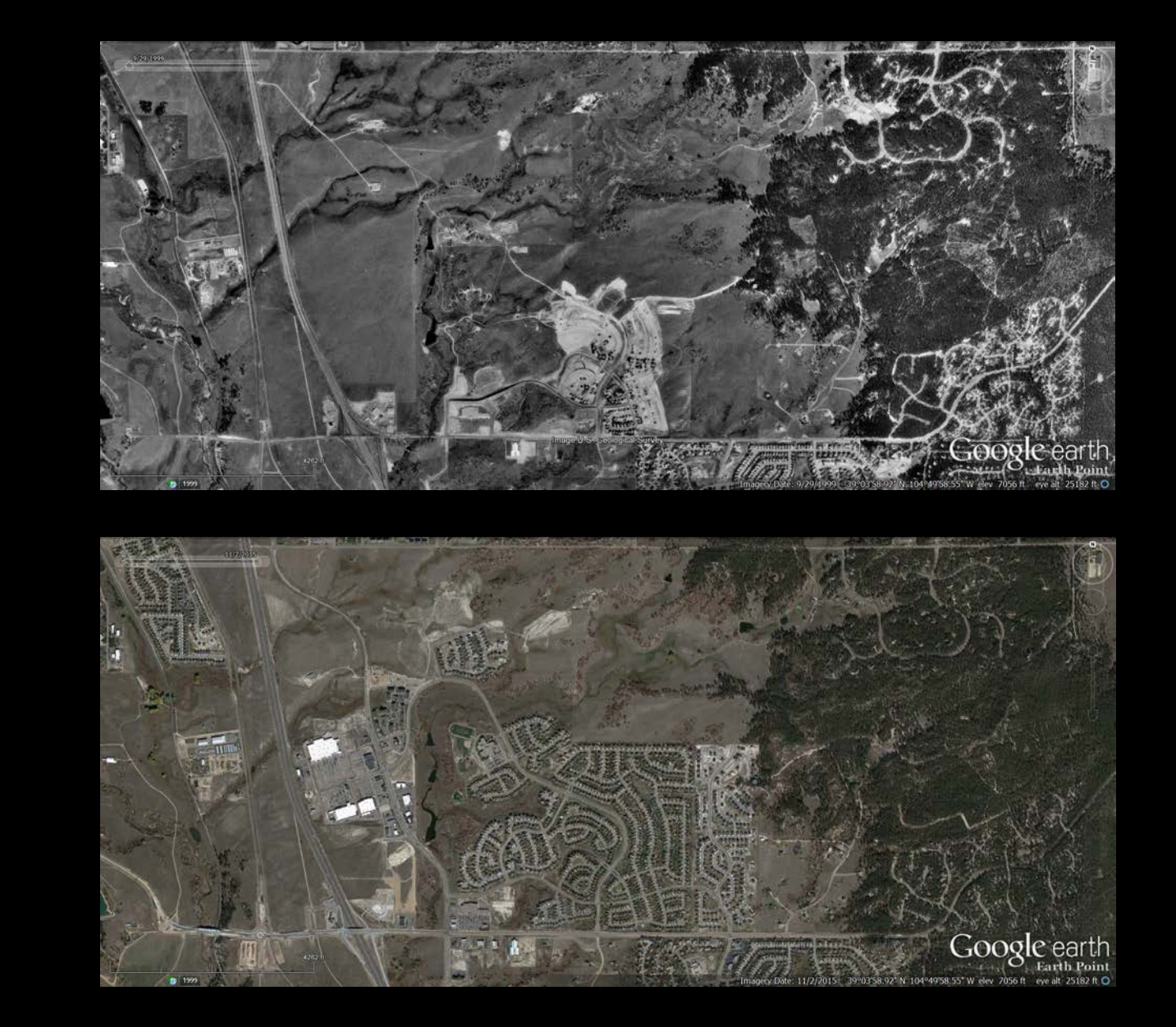

#### Google Earth Pro – Measuring

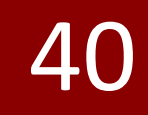

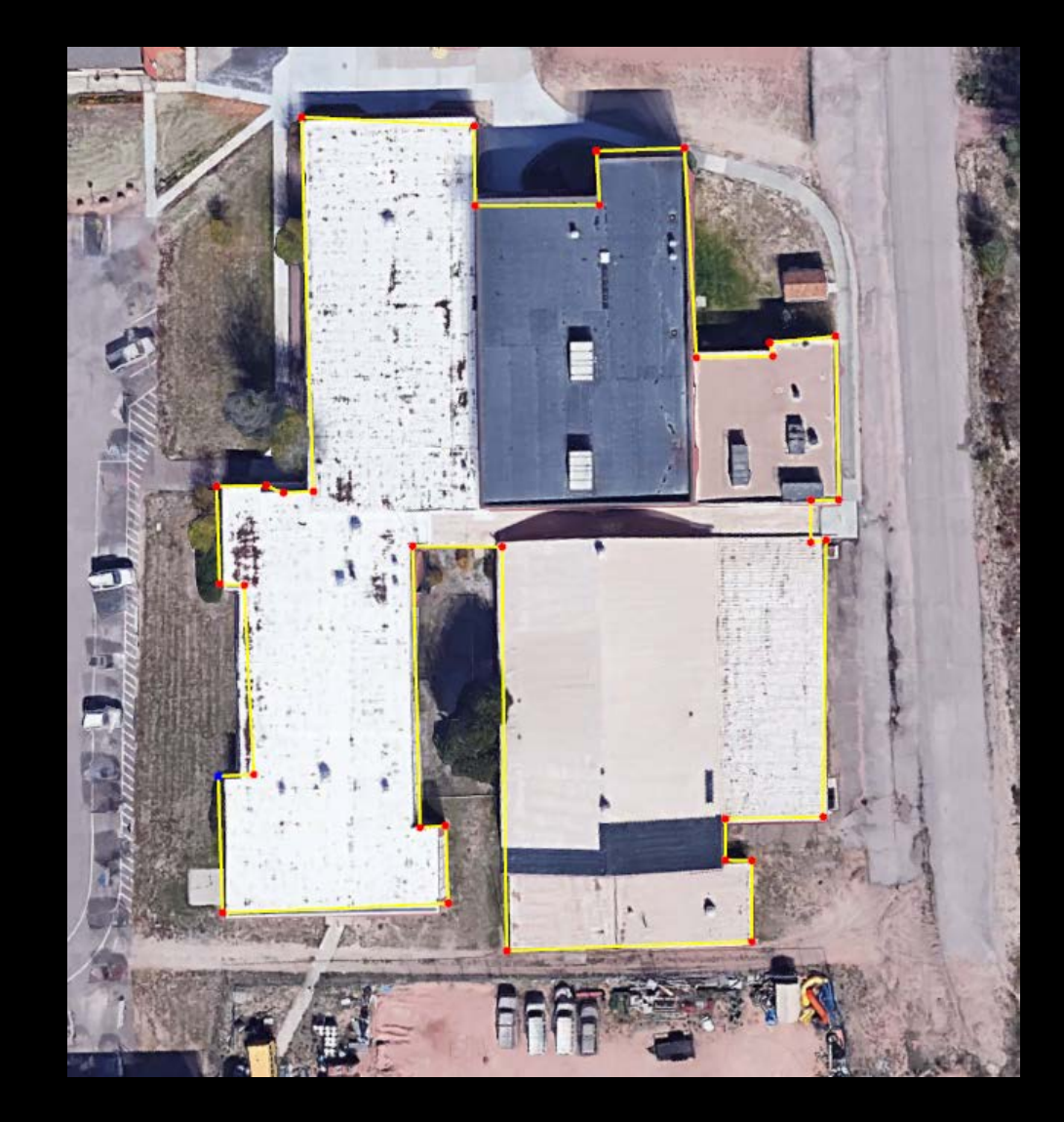

#### **Measure:**

- Distances
- Areas

Red corner points: can be adjusted to make a more precise area calculation

### Google Earth Pro – Drawing

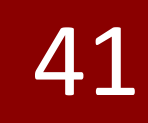

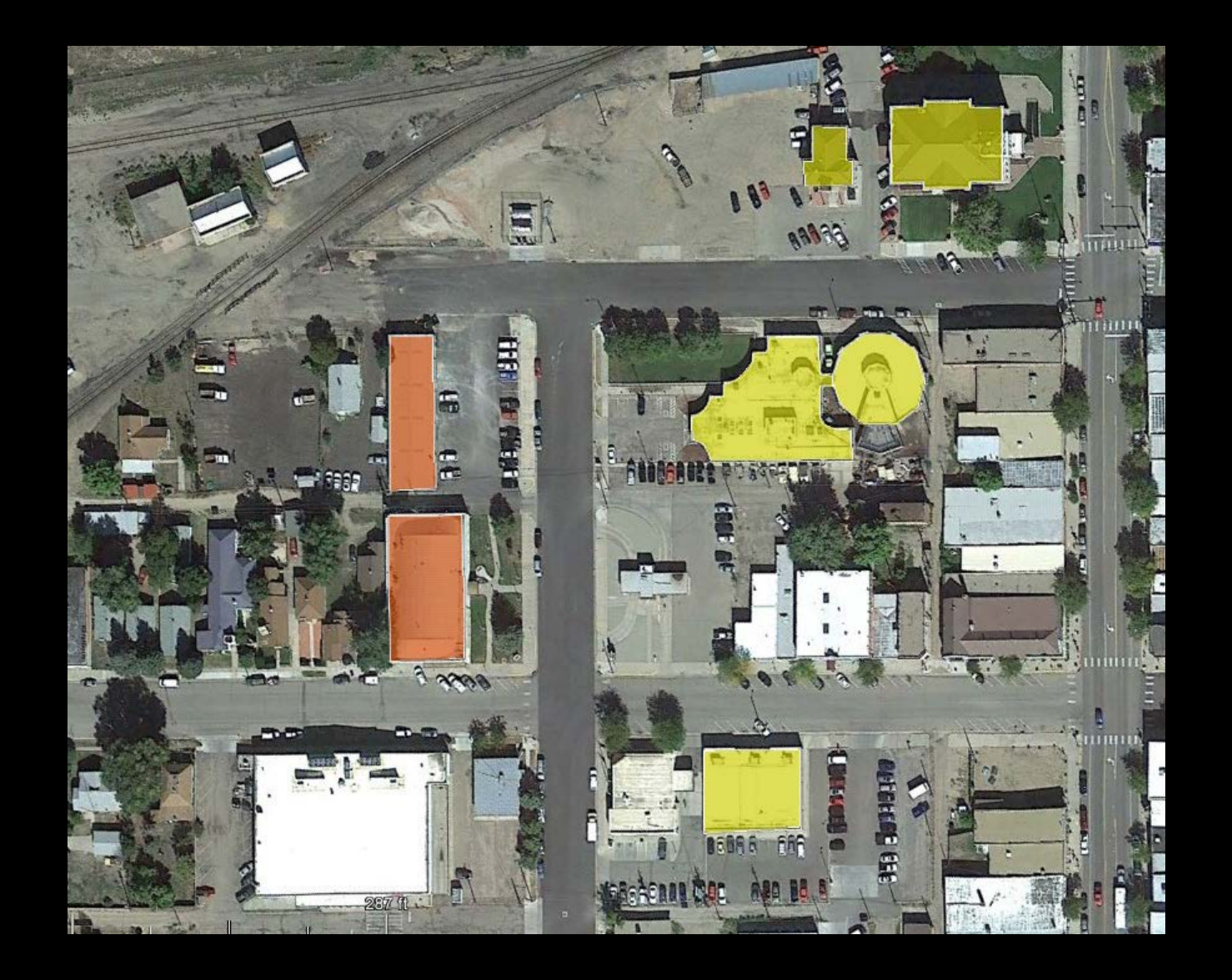

• Draw a shape

Color the shape

• Make the shape semitransparent

• Export the image to add text

#### Google Earth Pro – Adjust Time of Day

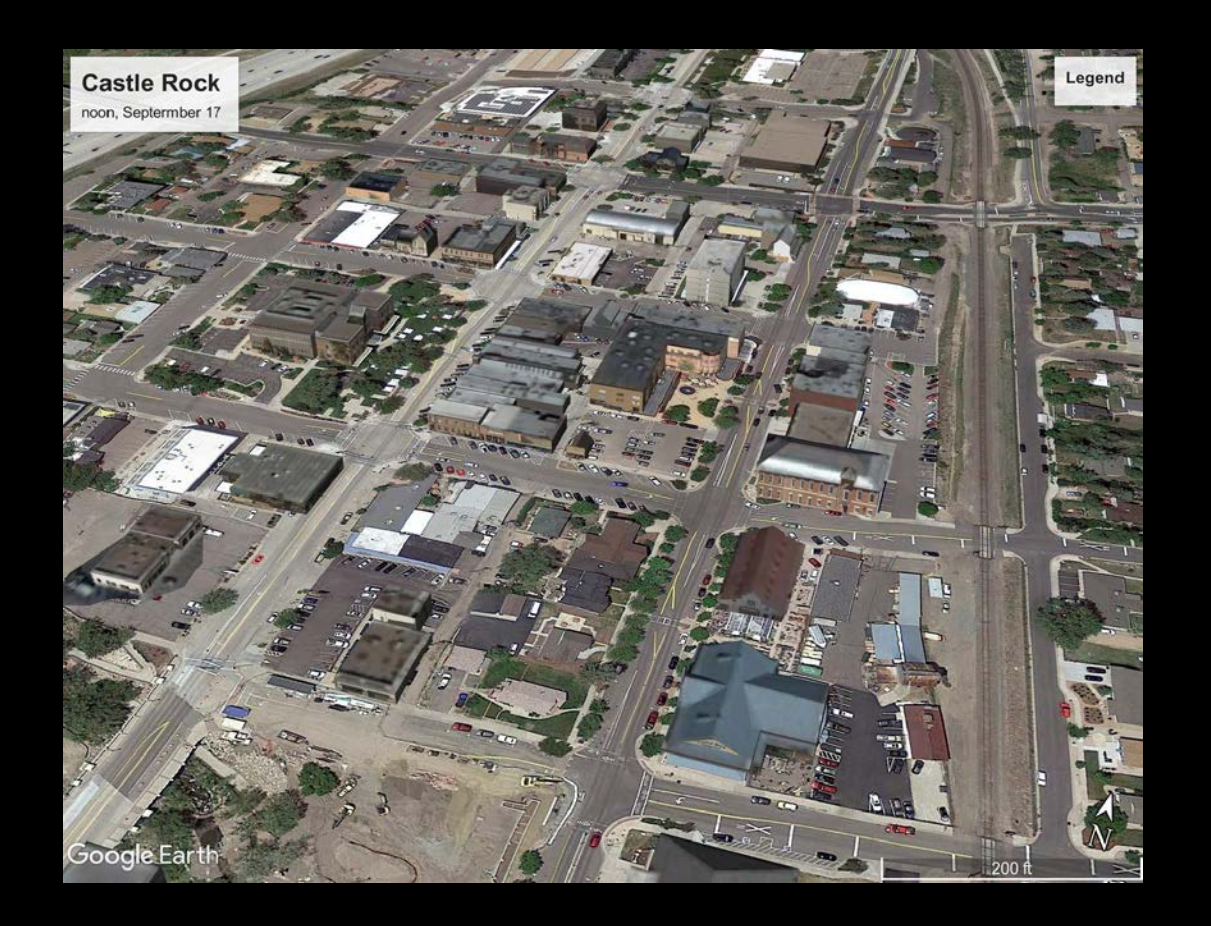

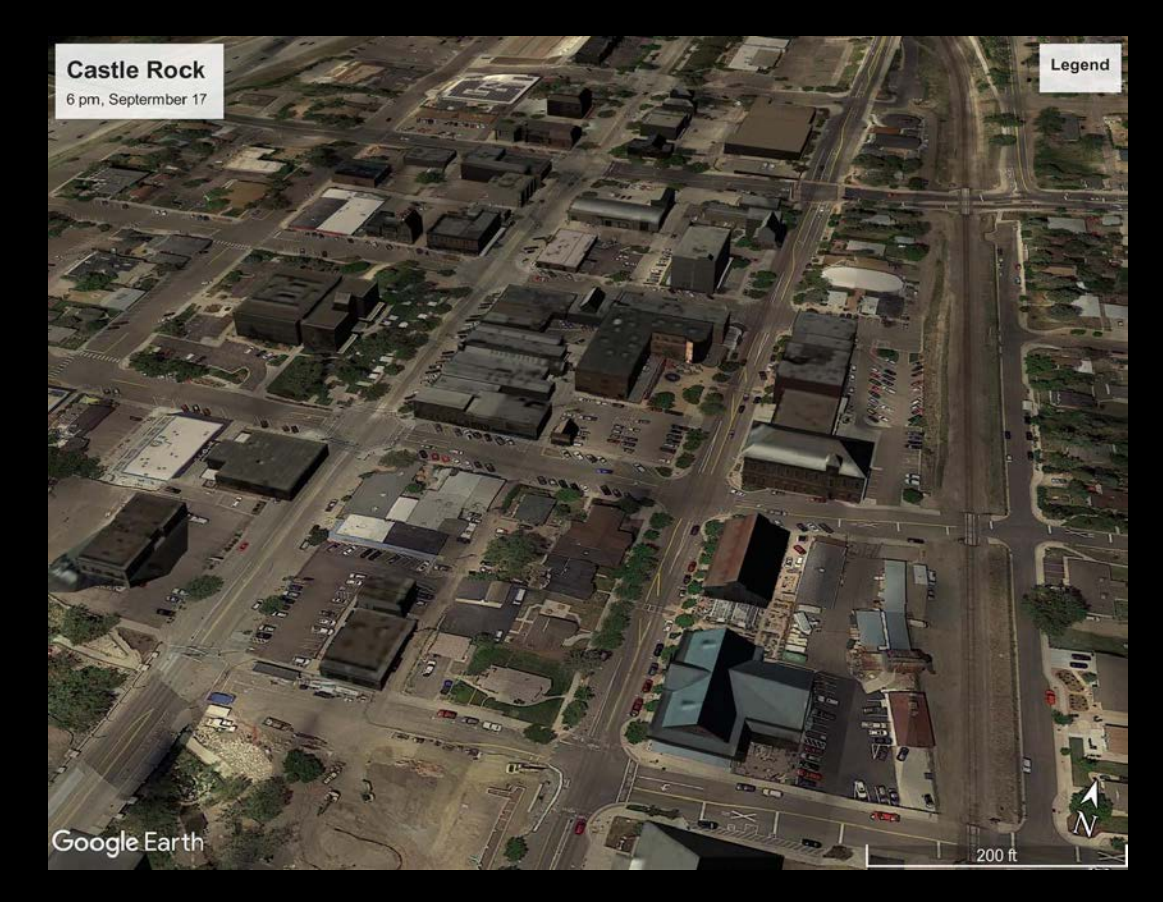

#### Noon

#### Early Evening

### Google Earth Pro – Tour Movie

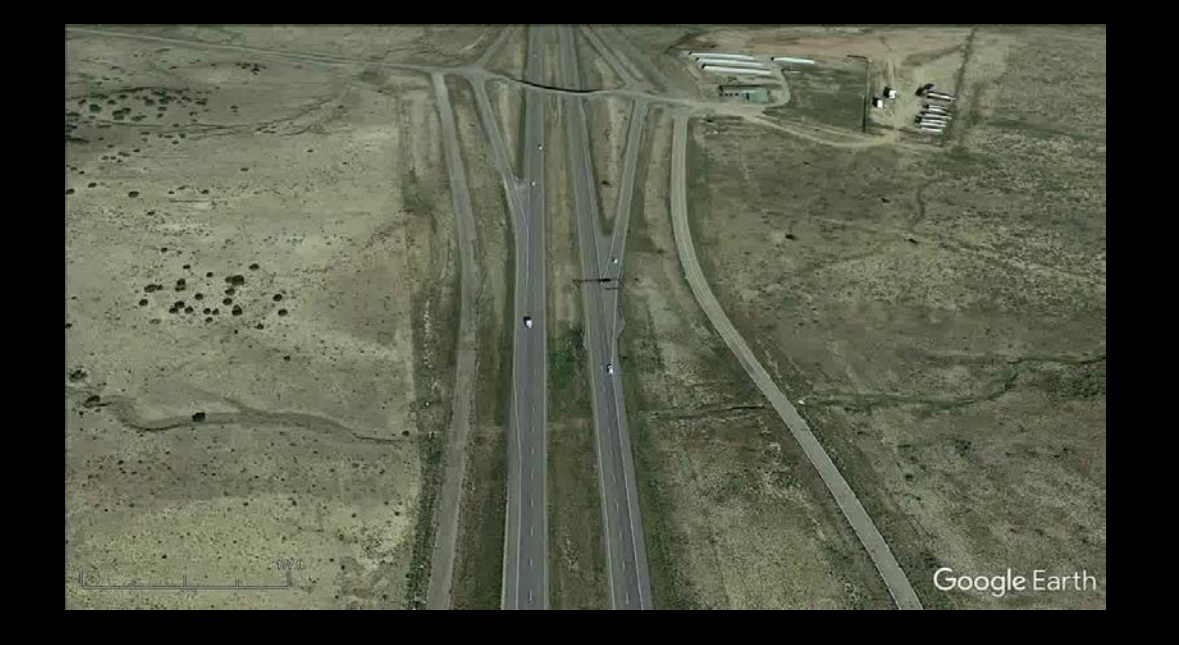

- Draw a route or path
- Record a video along the path
- Adjust the speed of the video
- Set the height above ground at points along the path
- Stop the video at any point along the path

#### Street View

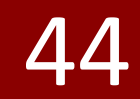

#### **COST:** free

#### **LEARNING:** Type in the internet browser -"How to Use Google Street View: 11 Steps (with Pictures)"

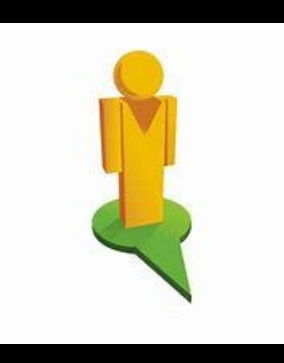

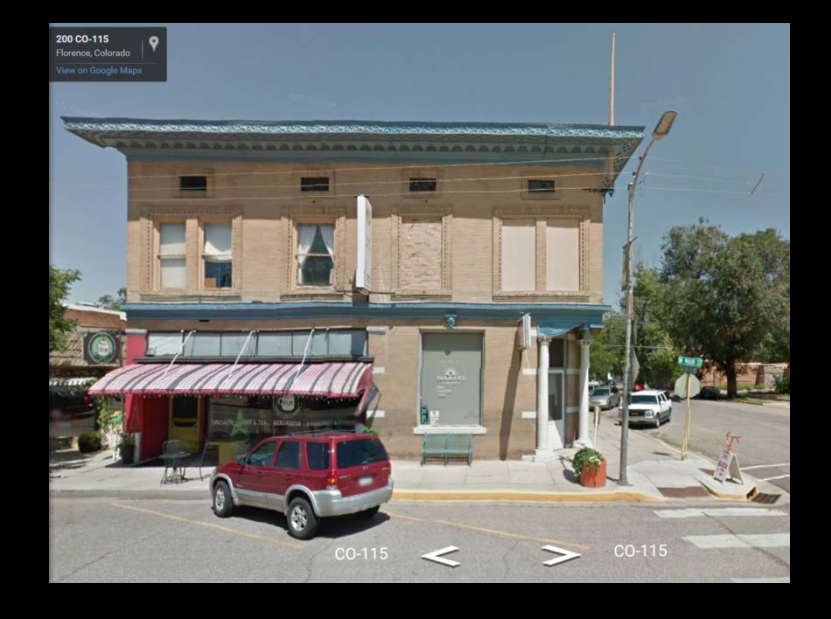

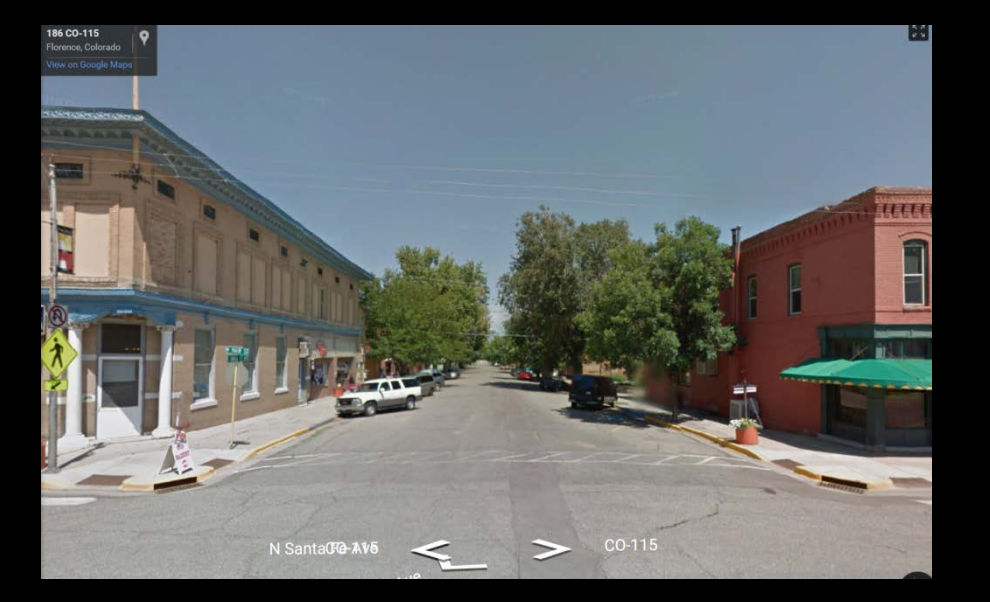

**Building facades** 

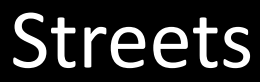

# Street View – Estimating the Height of a Building

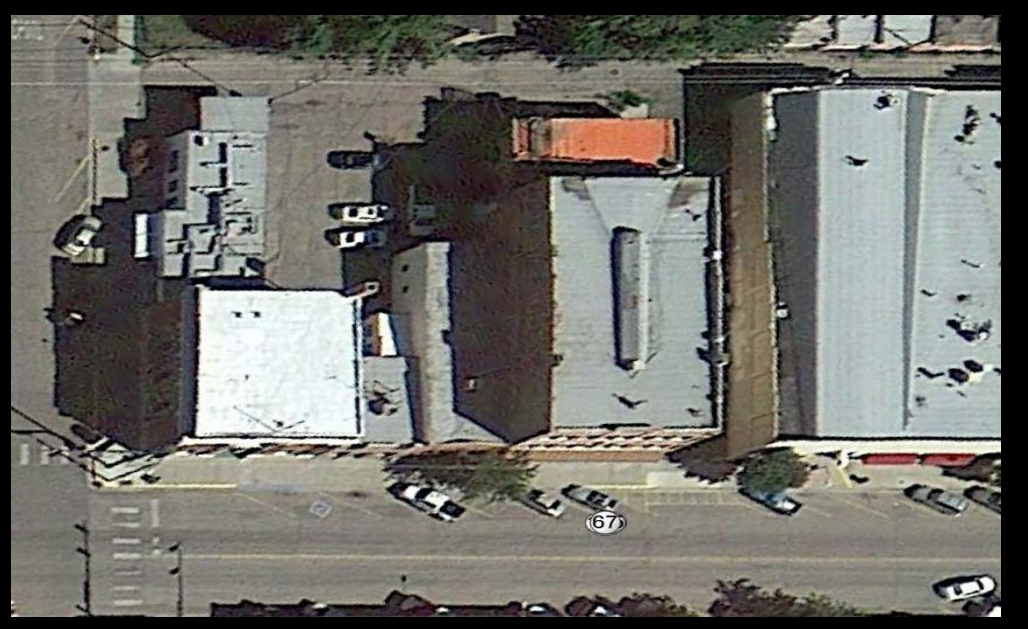

*"Air" view – from Google Earth Pro* 

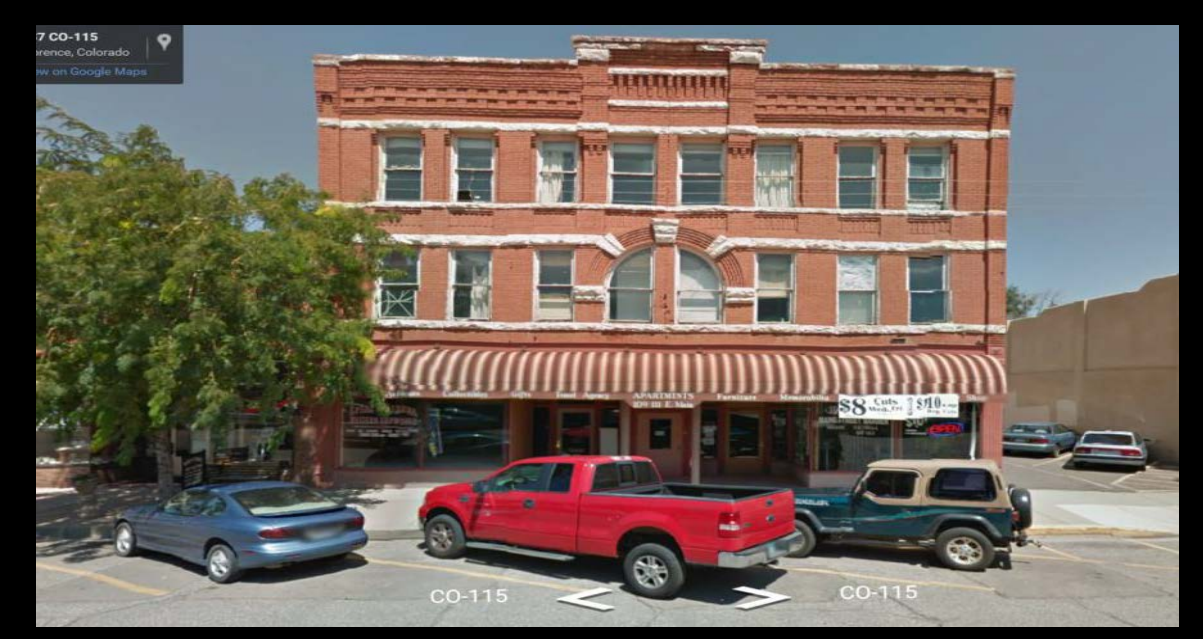

Building façade – from Street View

- 1. In Google Earth Pro, measure the width of the building
- 2. In Street view, measure the width and height of the building
- 3. Apply the ratio to the known width to determine the building height

### Photoshop – Editing Photos

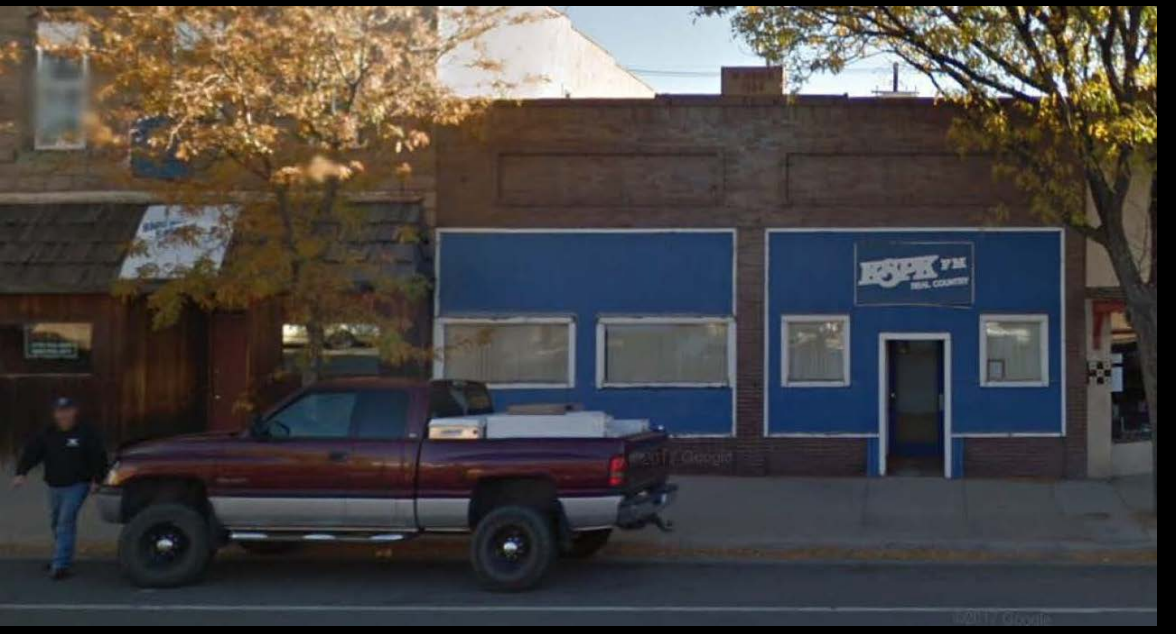

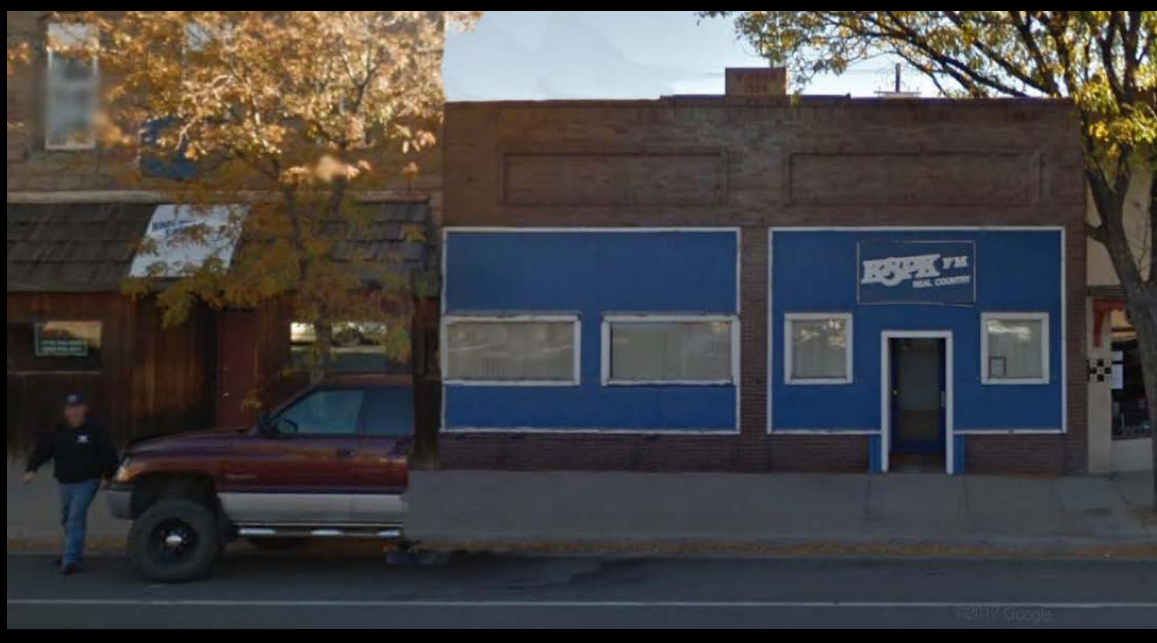

#### Use:

- Photoshop includes many tools for editing photos and other images
- Stamp Tool used here to remove tree and truck in front of the building
- Photoshop also can convert many types of files

#### Cost:

- Photoshop: \$240/year subscription, industry standard
- *Paintshop:* \$100 price

#### Learn:

• Creative Suite 6 Design & Web Premium Digital Classroom

# **MAPPING & GIS**

- Adobe Acrobat
- QGIS
- Autodesk Map
- ArcGIS
- ArcGIS Pro

# GIS – What It Can Do

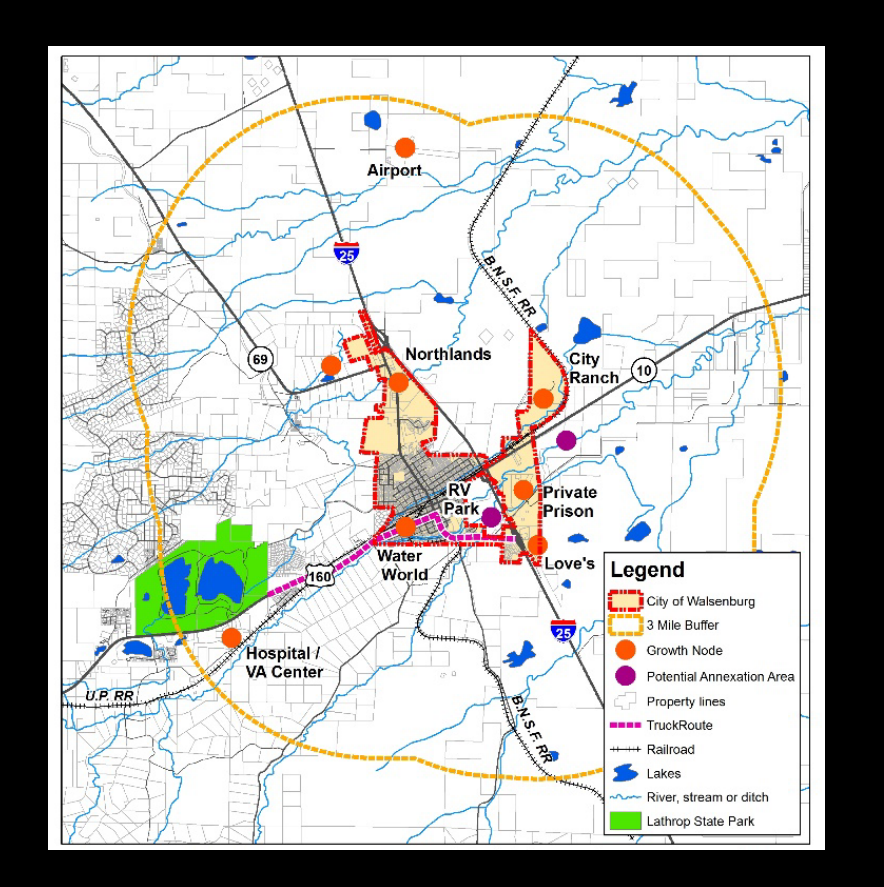

#### General: GIS includes both maps and databases

#### Uses:

- Create and edit maps
- Connect maps to data and files
- Include a basemap: street, topo, or satellite photos
- Convert scanned image to a digital file
- Import GPS data

#### **ArcGIS Pro:**

• 3D drawing, such as building height

# GIS – Options and Cost

#### **QGIS** (formerly Quantum GIS)

- Free
- Uses SHP files like other GIS software

#### ArcMap (Esri)

- "Personal" version \$100 per a year (renewable)
- Basic version \$1500 for perpetual license
- 21 day free trial, \$400/year for continuing tech support and updates

#### **Autodesk Map**

• Free trial, \$1575 per year subscription

#### **Acrobat Pro**

 PDF with layers can function like a very simple GIS, if the PDF was created from a program that uses layers, like AutoCAD

April/May 2013 issue of *Western Planner*: "Bargain GIS – ArcMap Alternatives and Other Tools" by Wells Williams AICP with Sitka, Alaska

### GIS – Learning ArcMap

- Esri training centers: two day classes
- Book: <u>Getting to</u>
  <u>Know ArcGIS for</u>
  <u>Desktop</u>
- Esri E-Learning
- Tutorials
- "Help" desktop and online
- YouTube videos

#### Frequently Used GIS Tools

#### Get Started

- A1. Decide on the location of files
- A2. Start a new map
- A3. Open an existing map
- A4. Save a map
- A5. Get help
- A6. Tutorial files

#### . Change the View

- B1. Add a toolbar
- B2. Data and Layout Views
- B3. Zoom & pan Data View
- B4. Zoom & pan Layout View
- B5. Bookmarks
- B6. Magnifier
- B7. Table of Contents
- B8. Table of Contents Properties
- B9. Coordinate systems
- B10. Change order of layers

#### Create a Feature

- C1. Add a shapefile layer
- C2. Create a feature
- C3. Convert a graphic to a layer shapefile
- C4. Add a label to a layer
- C5. Create shapefile from selected features

#### Change a Featur

- D1. Select a feature
- D2. Turn a layer on and off
- D3. Change layer color and style
- D4. Change layer size or shape
- D5. Add a part to a layer

D6.

Divide a layer feature

#### Get Information About a Feature

- E1. Create an attribute table
- E2. Open an attribute table
- E3. Add or delete a field
- E4. Add or change data in a field
- E5. View feature data HTML Popup
- E6. Repair a layer data link

#### Create a Map Layout

- F1. Add a data frame
- F2. Add title

F.

G.

н.

- F3. Add scale
- F4. Add legend
- F5. Add text

#### Input – Add Other Information Types

- G1. Create a geodatabase (GDB)
- G2. Add a basemap
- G3. Create a hyperlink path
- G4. Create a direct hyperlink
- G5. Add GPS data GPX conversion tool
- G6. Add GPS data GPX toolbar
- G7. Import a map image
- G8. Trace a map image
- G9. Semi-automatic digitizing

#### Output – Create Documents & Files

- H1. Print a map
- H2. Create a layer (LYR) file
- H3. Compress a shapefile
- H4. Export a map
- H5. Create a webmap
- H6. Create a report
- H7. Add a report to a map

## GIS – Data

#### Types:

- SHP files (points, lines, areas)
- Data files, including CSV files
- Scanned or drawn images
- GPS data
- Hyperlinks: direct & attribute table

#### **Sources:**

- Federal and state government
- County for municipalities
- Esri and other private sources – basemaps, demographic profiles, uploaded user files

### **GIS** – Some Considerations

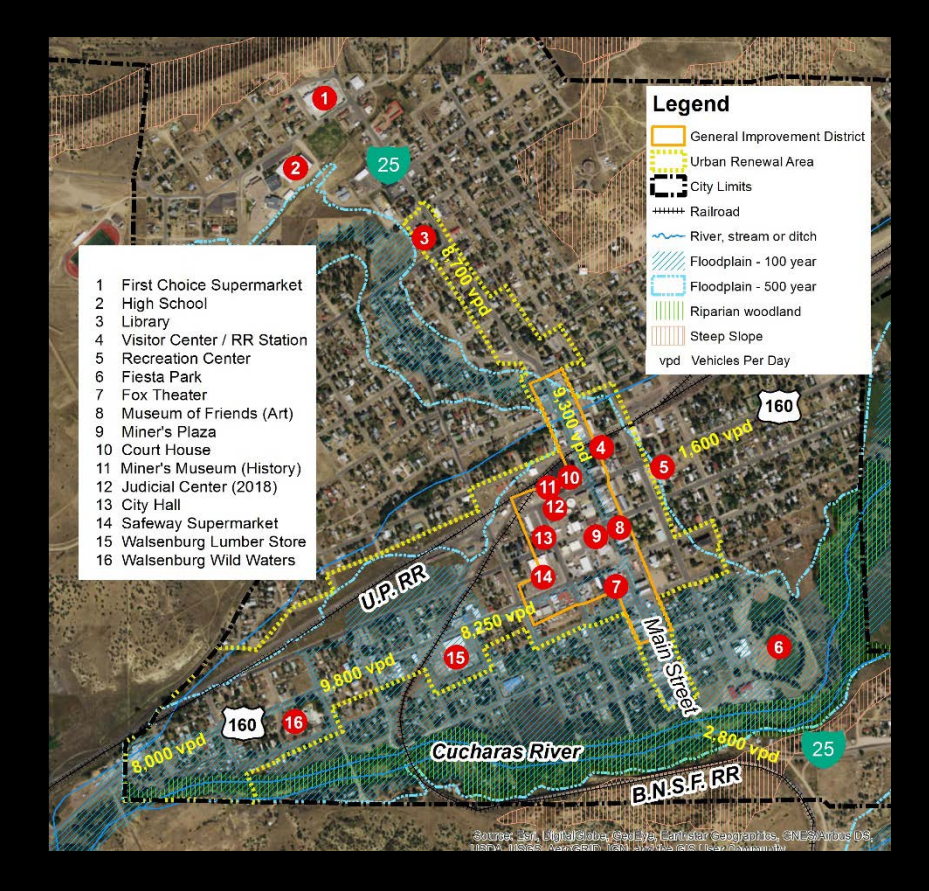

- Finding data: SHP files
- Digital files: archive vs. working files
- Data and Layout Views: text and bookmarks
- Attribute table
- ArcGIS Pro
- Disappearing data

# **DRAWING & EDITING**

# 53

#### **Uncommon options**

- Minecraft
- PowerPoint

#### Drawing

- SketchUp (SKU)
- SKU Extensions Editing
- Acrobat Pro

#### SKETCHUP

- PDF of designing a plaza: "SketchUp for Site Design Chapter 7 Detailed Site Modeling"
   ACROBAT PRO
- Book: Adobe Acrobat X Classroom in a Book: The Document Review Process
- Web: How to Use Adobe Acrobat DC's Comment and Mark-Up Tools (2016 Update)

Many different types of programs include some potential for being used to create drawings

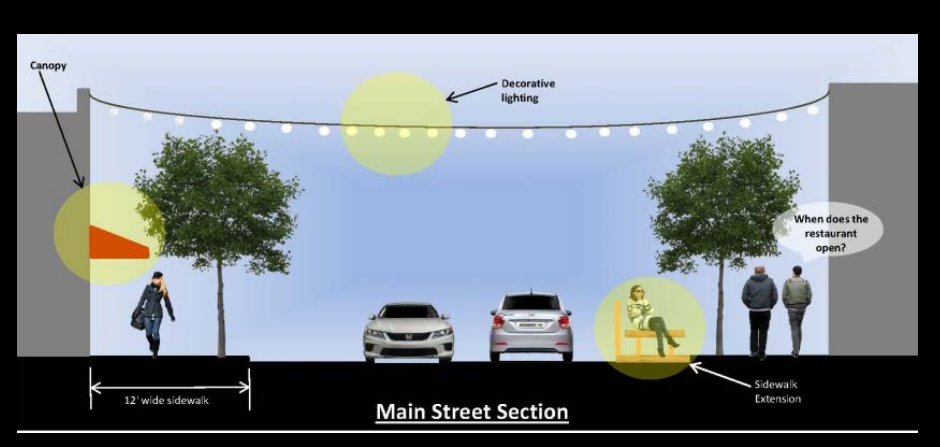

Street section in PowerPoint

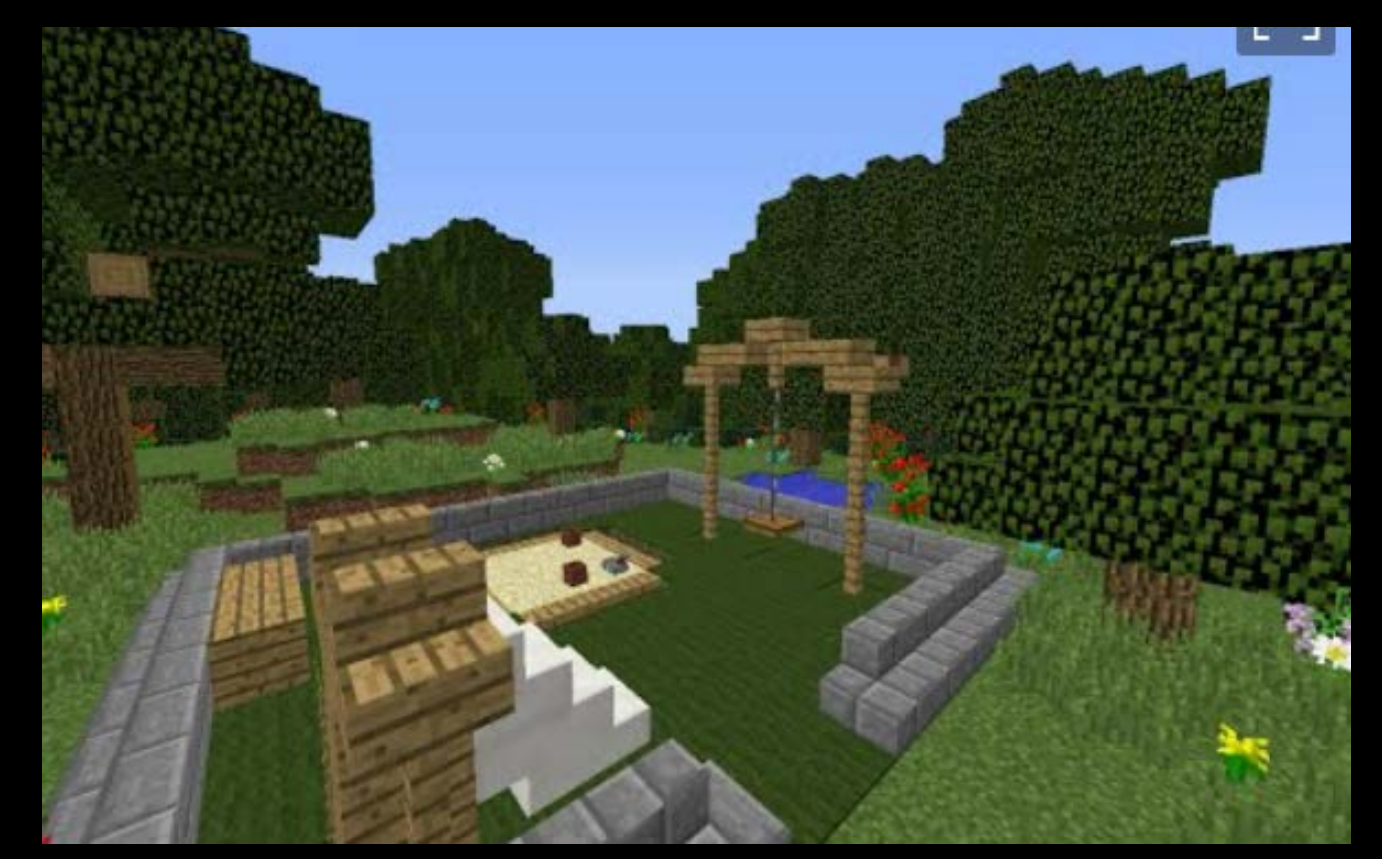

Minecraft for playground design

# Drawing – Map in PowerPoint

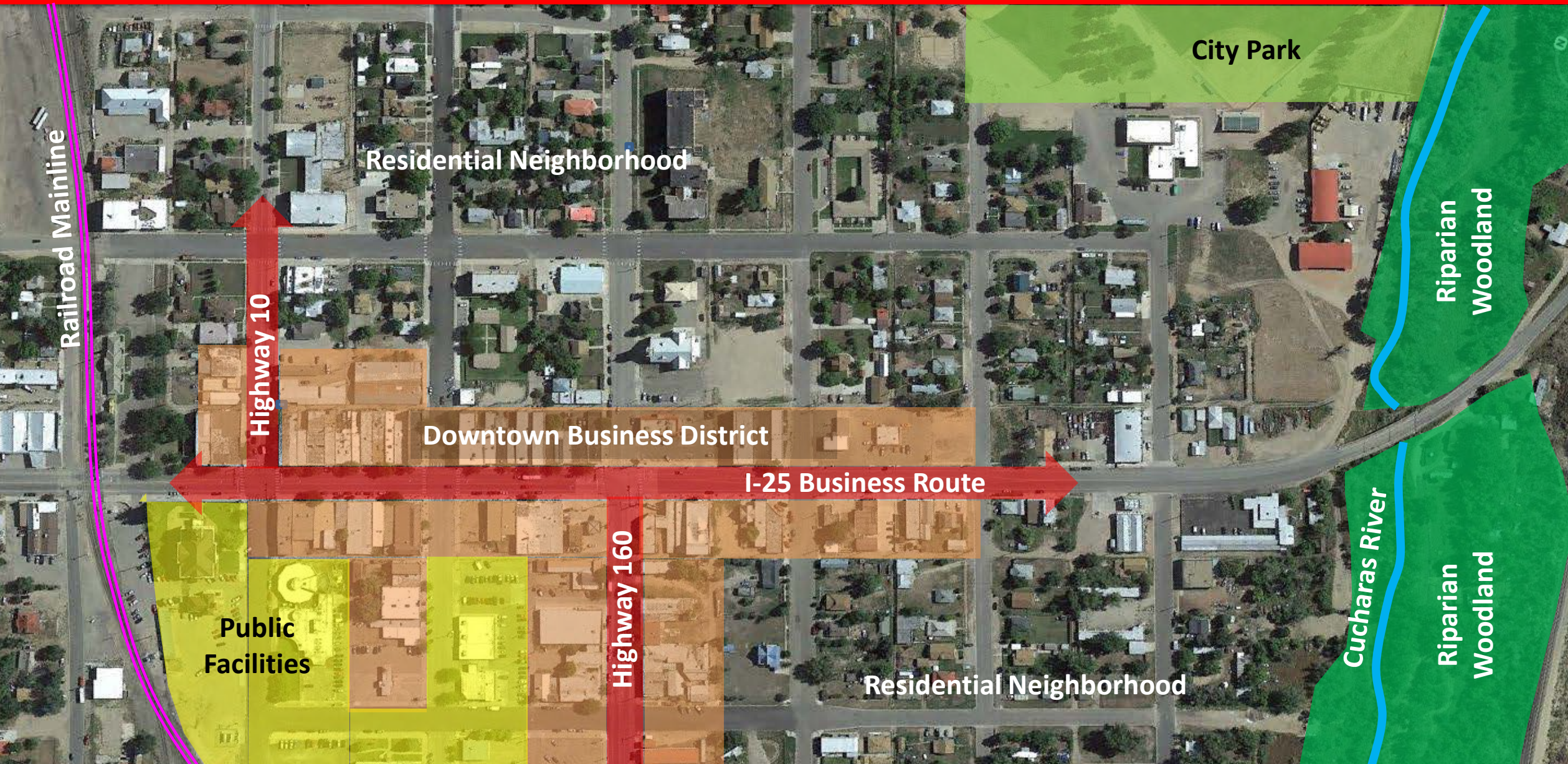

# Drawing – SketchUp Features

56

- 2D and 3D drawing
- "Walkthru and flyover" camera "animation"
- Add photo images to 3D model surfaces
- Create 3D model from photographs
- Dynamic components
- Warehouse hundreds of downloadable models such as trees, people, vehicles, and buildings
- Extensions hundreds of free and pay add-on or plug-in downloadable software
- Geo-location

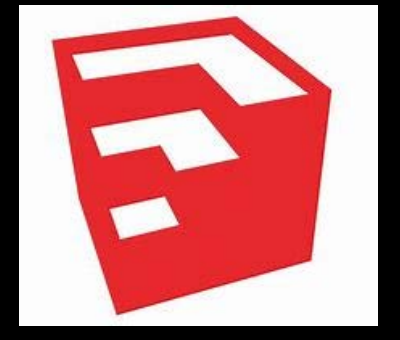

# Drawing: SketchUp Cost

- SketchUp Make free for training use
- SketchUp Pro \$700 perpetual license and one year support
  - Annual update approximately \$100 per year
  - Includes a separate linked program *Layout* to create 2D plan documents: titles, dimensions, etc.
- Extension Warehouse of add on programs
  - Most free or under \$25
- **Rendering** extensions cost several hundred dollars

• *Revit 2018* @ \$2,200/year; *3D Max* @ \$1,470/year

# Drawing: Learning SketchUp

- The software is very intuitive
- Available help: in program, online, YouTube tutorials
- Some books:
  - <u>SketchUp for Dummies, 2017</u>: up-to-date thorough description; describes and sometimes shows how oto use
  - <u>SketchUp for Site Design, 2<sup>nd</sup> Edition 2016</u>: the book most closely oriented to urban design and planning
  - <u>SketchUp Missing Manual, 2009</u>: very thorough step-by-step shows how to use the program
  - <u>Teach Yourself SketchUp 8 in 10 Minutes, 2011</u>: detailed description and exercises of the most common commands

#### • File size

- Use *components* and *groups* whenever possible
- Use smaller file size models from the Warehouse
- Large and complex models: it's important to be proficient with:
  - Groups and components
  - Layers
  - Outliner, including Hide and Lock

# SketchUp: Downtown Model

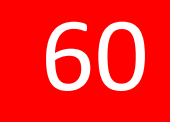

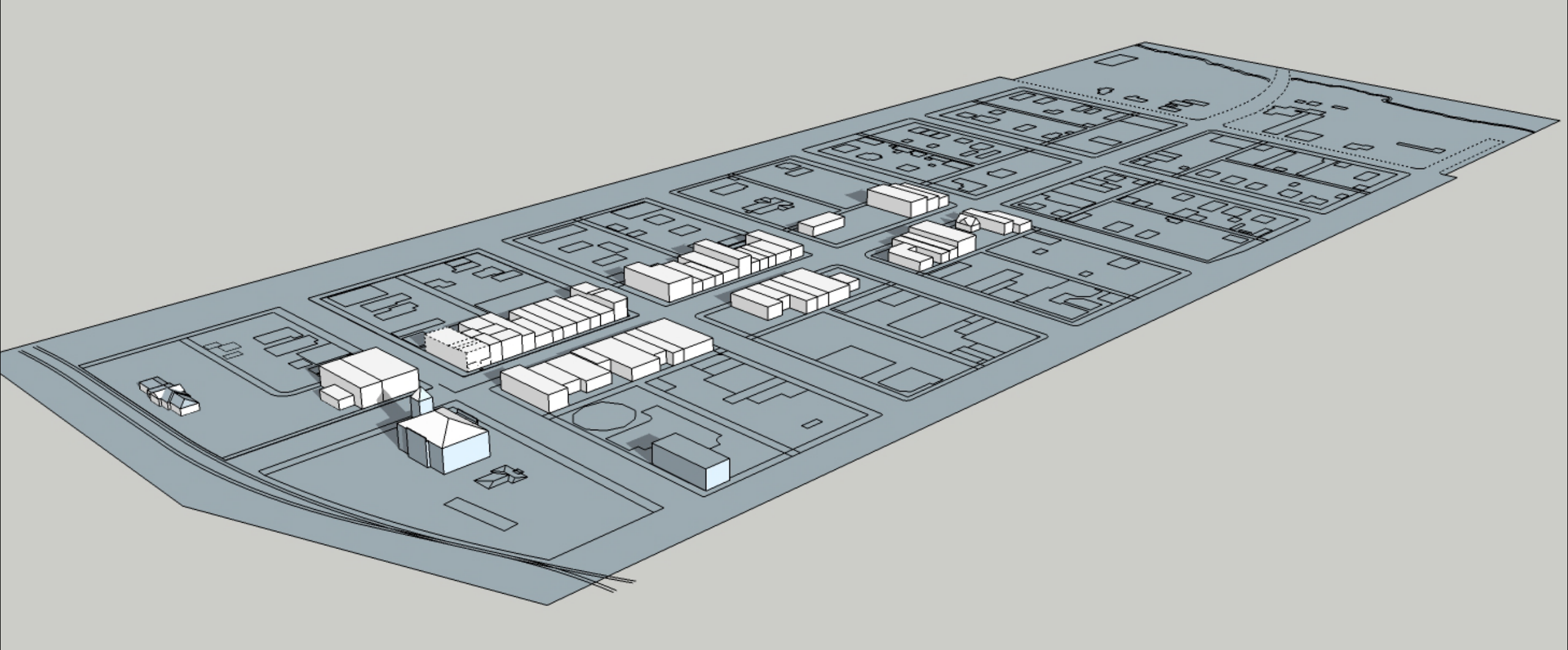

# 1. Draw guidelines for ROW and curbs

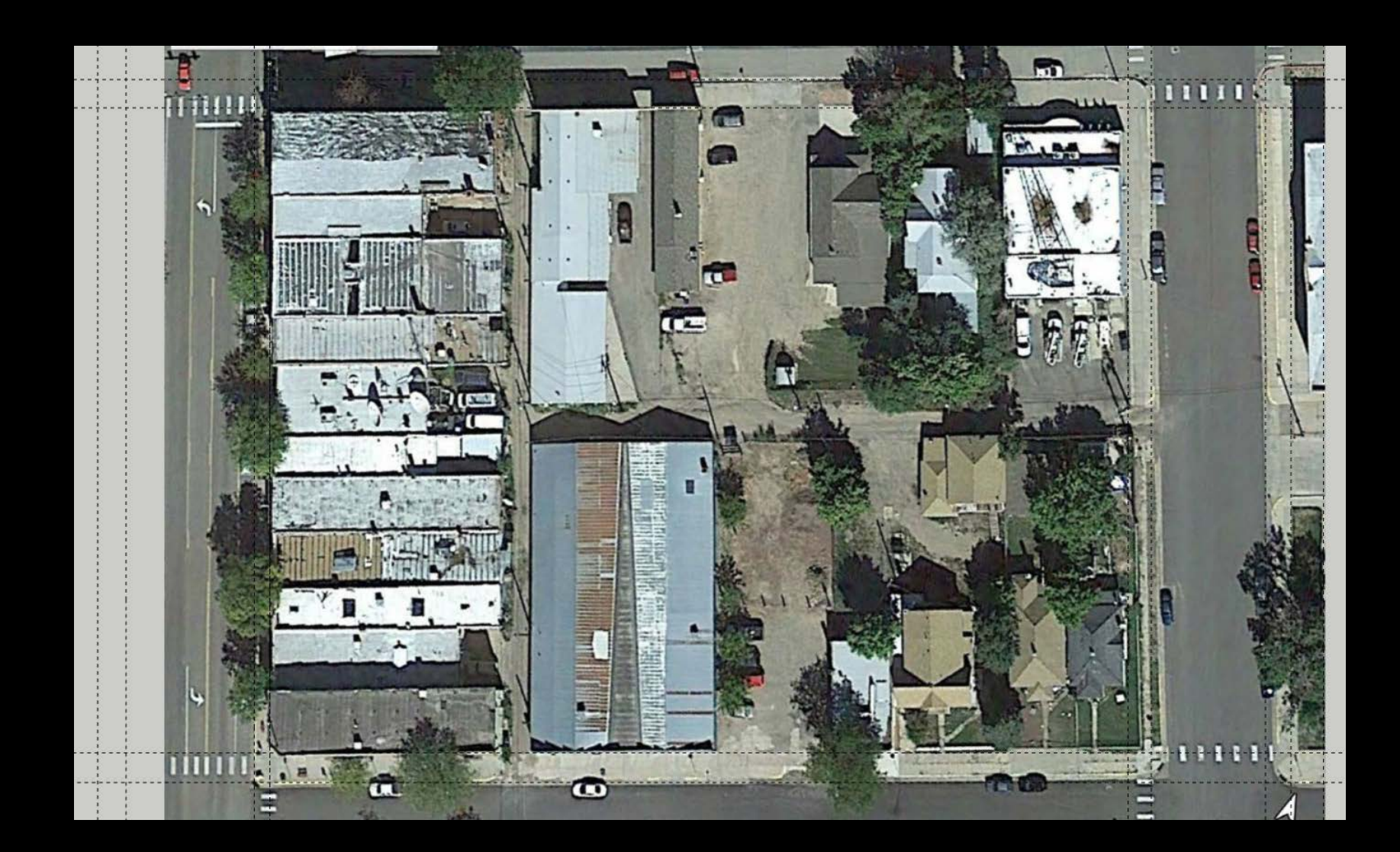

## 2. Draw curb and ROW lines

a. Draw the curb and ROW lines.

b. Use *select* tool to select the shaded area, right click, and select *group*.

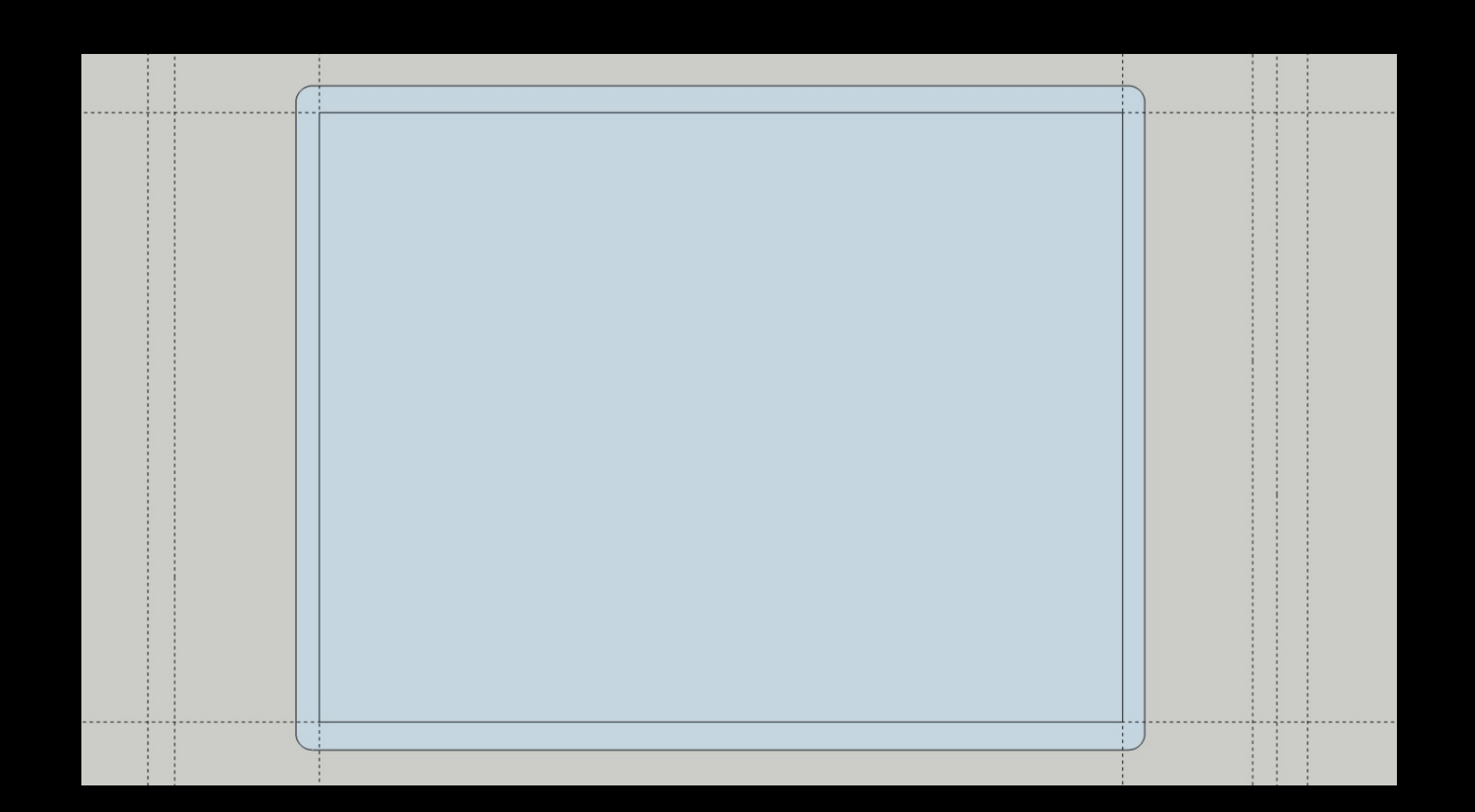

- a. Draw thebuildingfootprint withrectangle tool.
- b. Convert the footprint to a group.

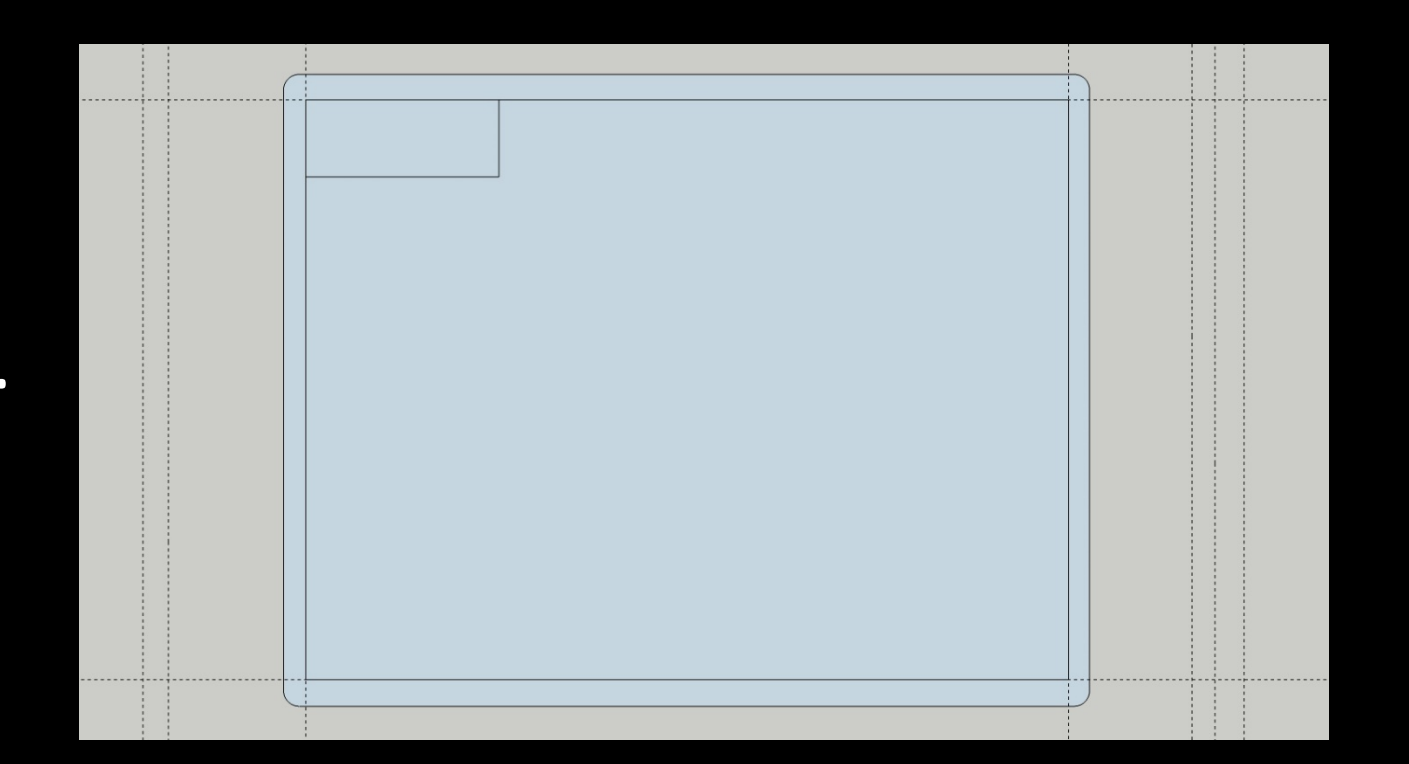

# 4. Convert footprint to a building volume

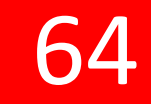

- *a. Pull* the sidewalk up to represent the height of the curb.
- b. Pull the footprint up to the height of the building.

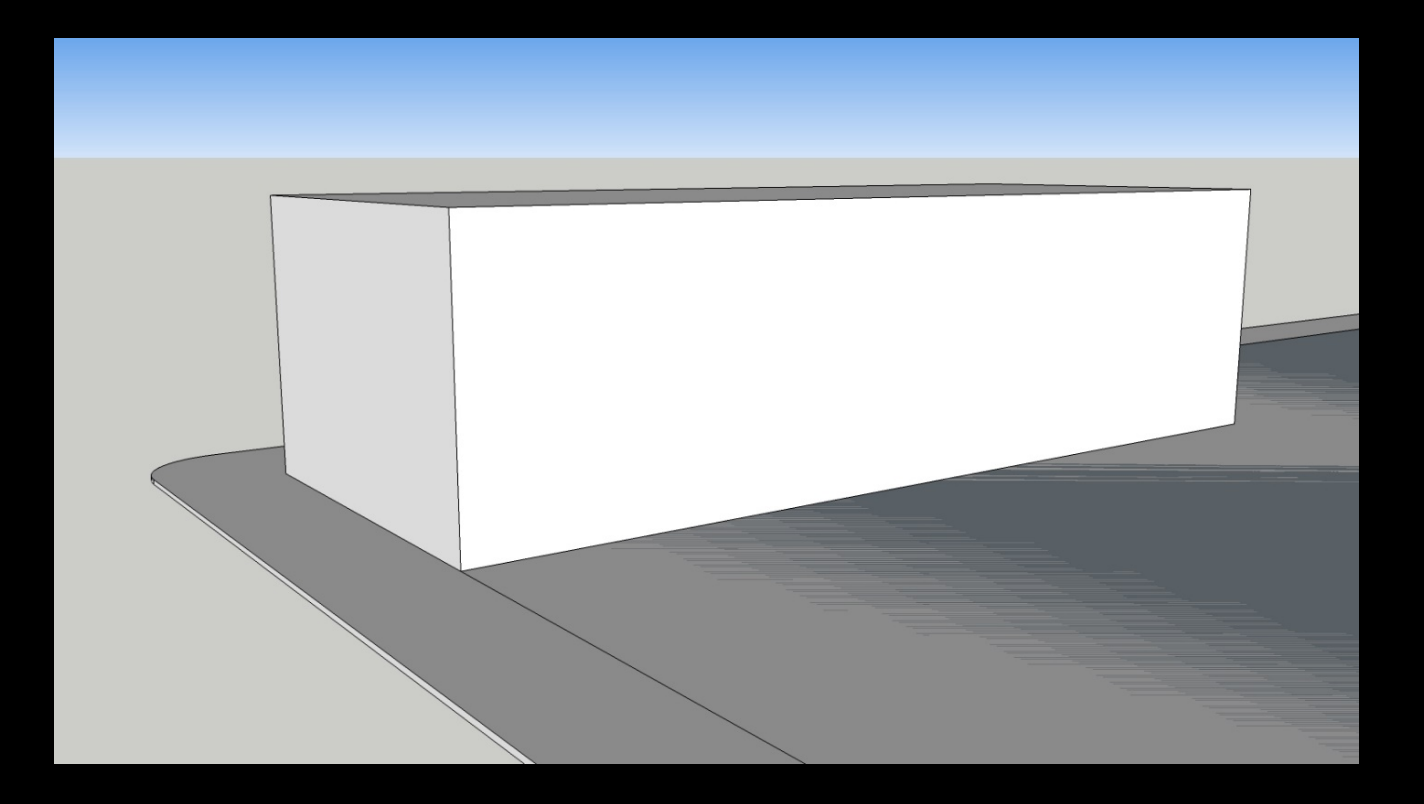

Repeat the process for the rest of the buildings on the block.

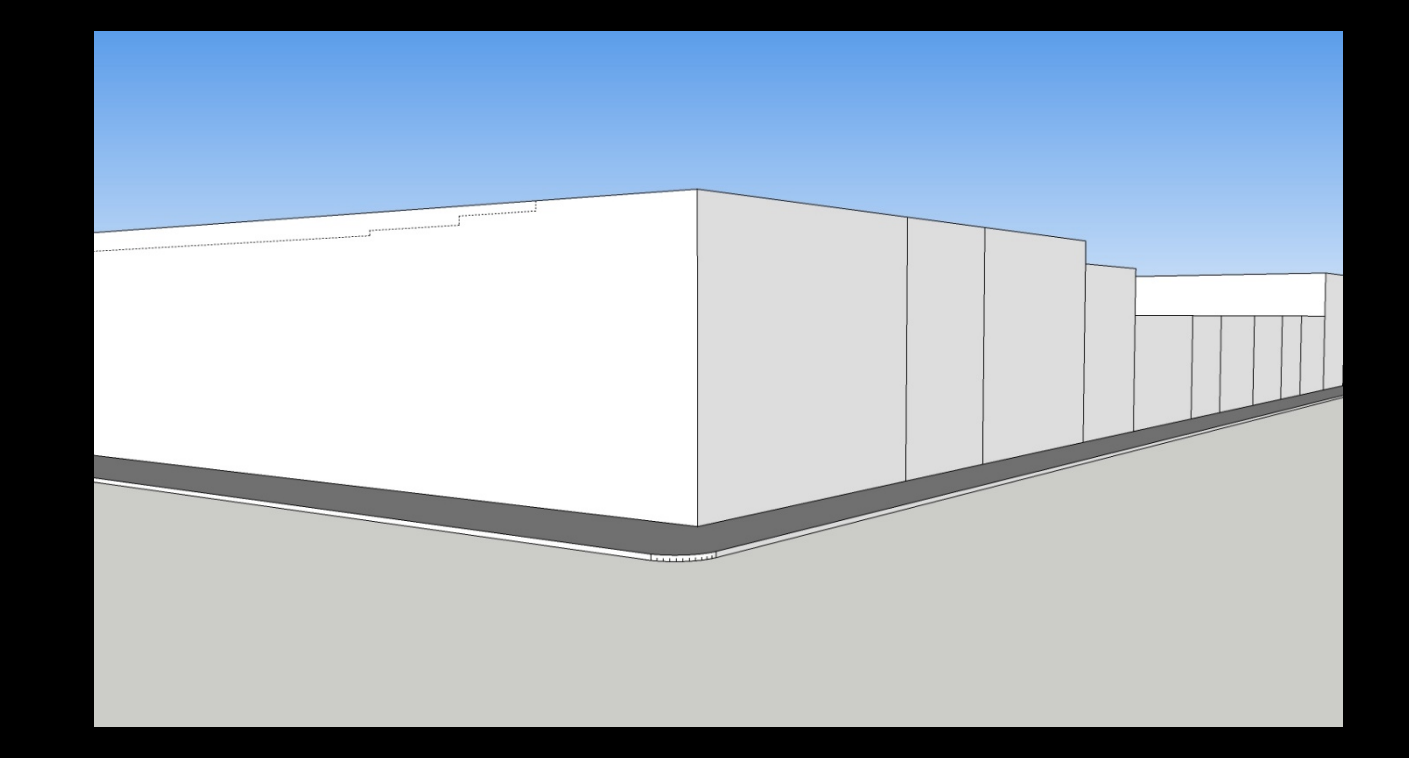

#### 6. The rest of the blocks

Repeat the process for the rest of the blocks.

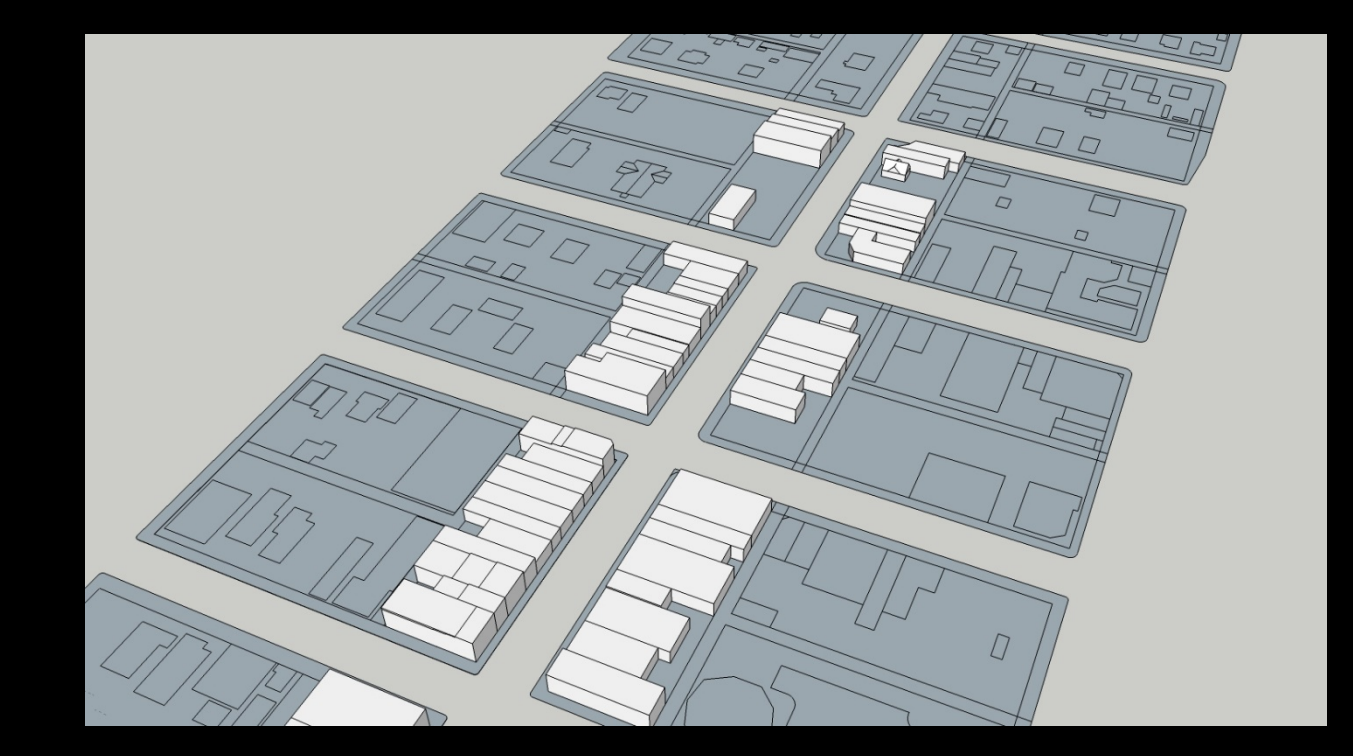

*a. Import* a photo into the model.

b. Attach thephoto thebuilding wall.

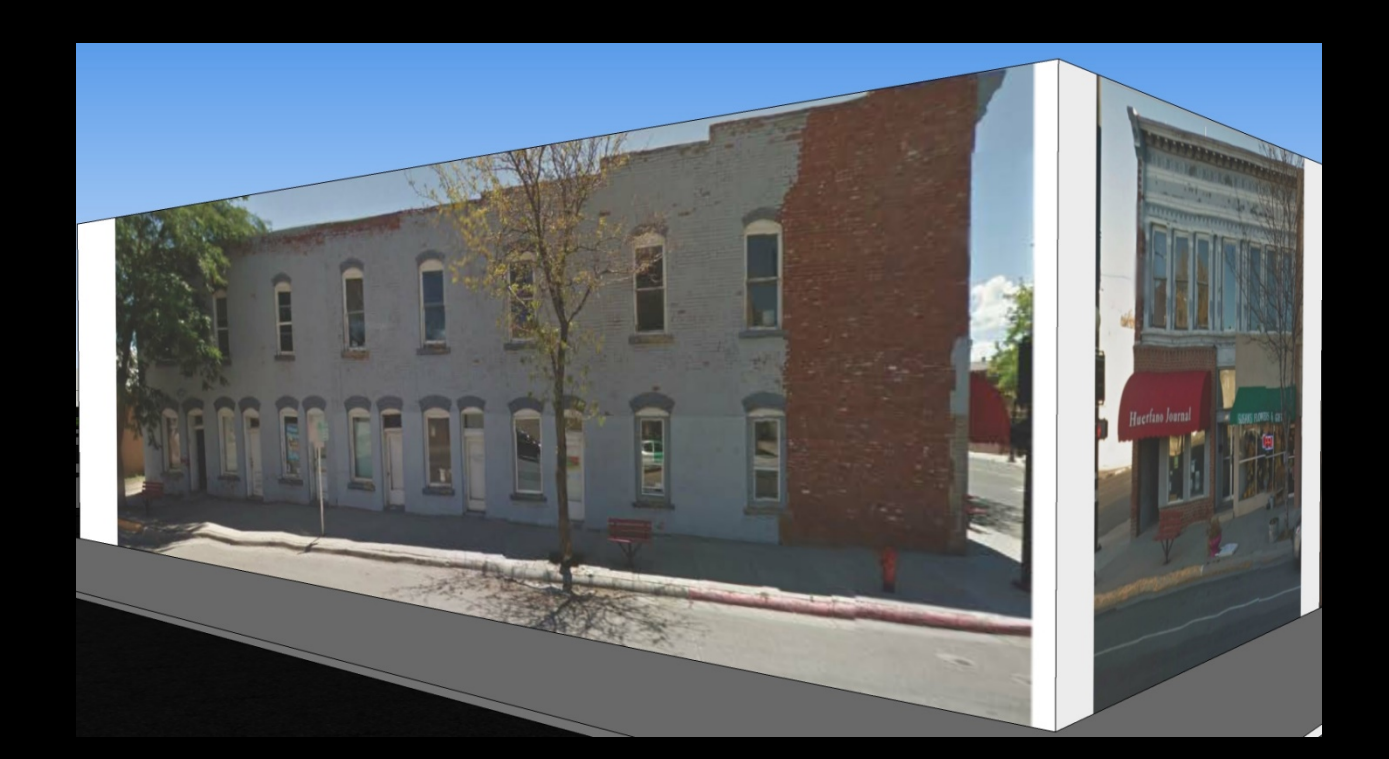

# 8. Match the photo the shape of the wall

68

- a. Note: tree was erased with Photoshop prior to importing the picture into the model.
- b. Cut the model with the *push* tool to create the stepped wall.
- c. Repeat the process for the other façade.

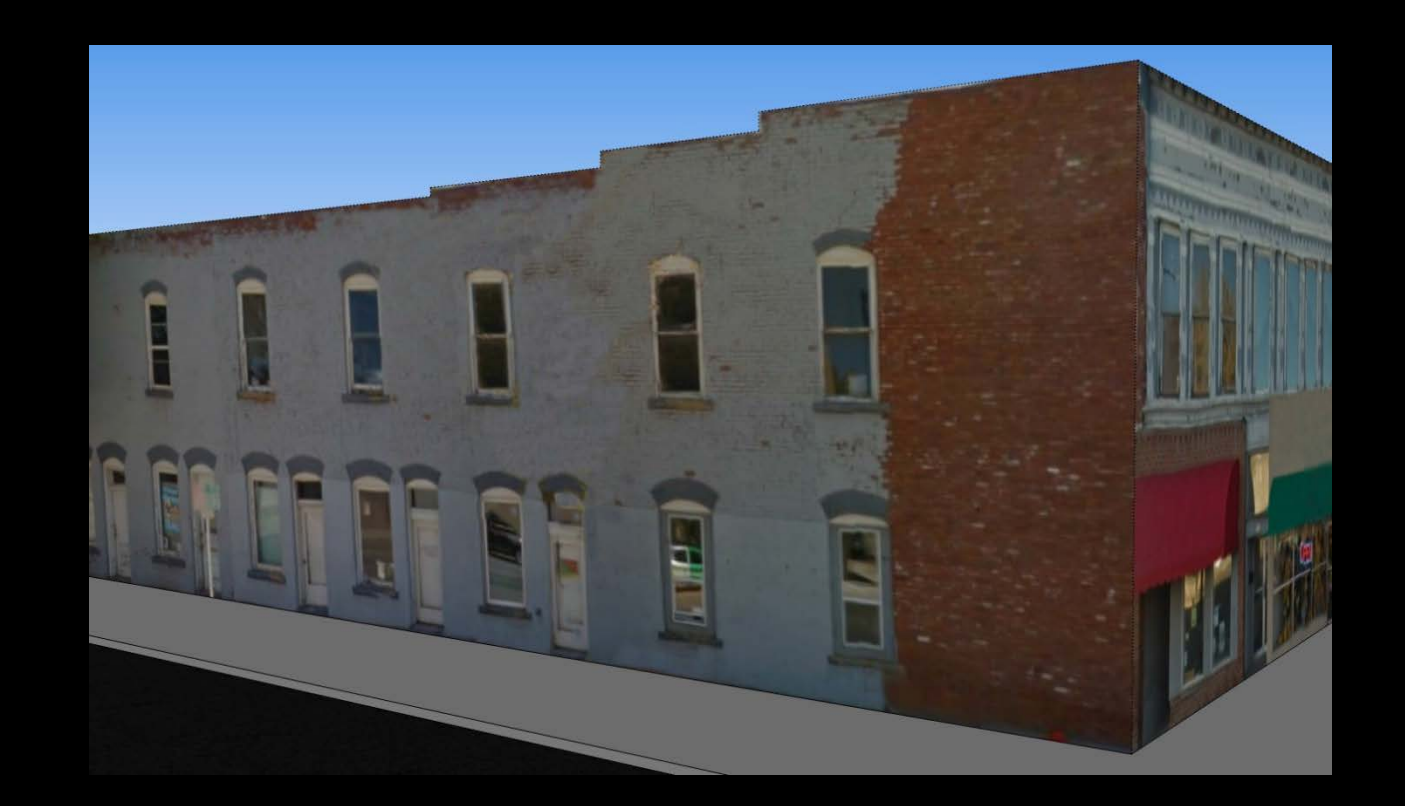

# 9. Add models from the Warehouse

- *a. Import* canopy, tree, car, people, etc.
- b. Use *paint bucket* on walk and street.
- c. Turn *shadows* on.
- d. Render in another program.

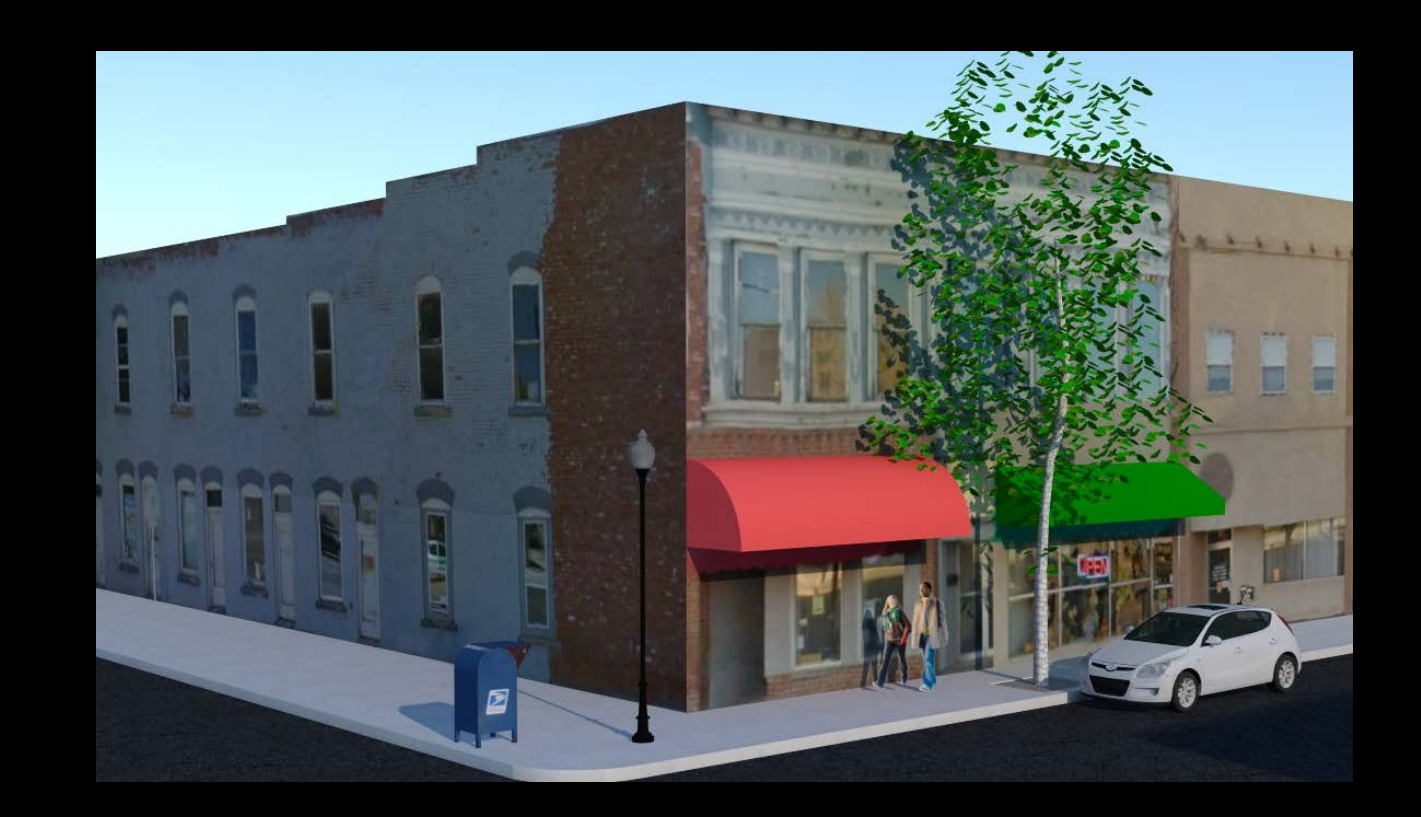

# Drawing Mark Up and Editing – Acrobat Pro

#### Versions:

- Standard reading
- Pro editing

#### Cost:

- Standard free
- Pro \$20/month (\$240/year)

#### Uses

- File conversion
- Editing

#### **Editing types:**

- Drawing
  - Callout, text
  - Cloud
  - Lines, shapes
  - Arrow

- Annotation
  - Text
  - Highlighting
  - Strikethrough
  - Attachments
  - Strikethrough

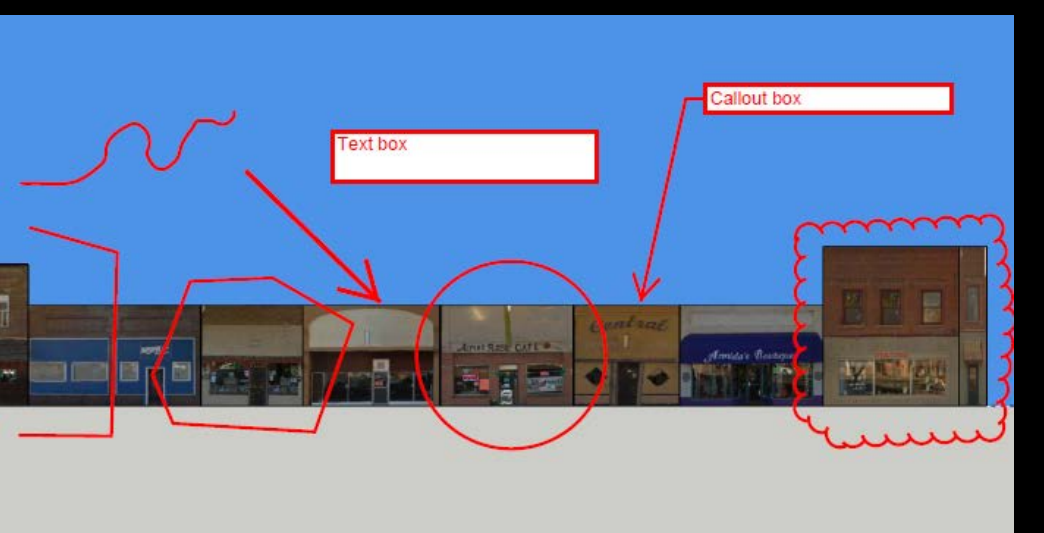

*Different types of drawing edits* 

# ENGAGEMENT

- Opinion Surveys
- Visual Preference Survey (VPS)
- Research
- Voting or Polling

#### Resources

Note: Asterisk (\*) indicates free PDF download is available online

#### **Visual Preference Survey**

- \*http://www.milford.nh.gov/sites/milfordtheme.lmp03.lucidus. net/files/visual\_preference\_survey\_v2.pdf
- <u>Visions for a New American Dream</u> by Anton Nellessen, 1994 **Research**
- \*Assembly: Shaping Space for Public Life
- \*Assembly: Civic Design Guidelines

#### Charrettes

- <u>The Charrette Handbook</u>
- The National Charrette Training Institute
- \*https://www.michigantownships.org/downloads/charrette\_ha ndbook\_2.pdf

#### **Voting or Polling**

 http://nnecapa.org/files/2012/02/Th03-b\_Public-Particip-Keypad\_NNECAPA2012.pdf

## **Opinion Surveys**

| - | 2 |
|---|---|
|   | 2 |
|   |   |

| acing Monument in the next two year | rs.                                                           |
|-------------------------------------|---------------------------------------------------------------|
| Traffic in general                  | Maintain current geographic size of Monument                  |
| Water resources                     | Shopping opportunities                                        |
| Leisure activities                  | Rate of growth                                                |
| Maintain Open space                 | Quality of new development                                    |
| Improve Parks                       | Entertainment                                                 |
| Provide more Trails                 | Activities and recreation for youth                           |
| Crime reduction                     | Increase housing choices                                      |
| Improve Community image             | Provide more opportunities to get from place to place without |
| Road maintenance                    |                                                               |
| ther (please specify)               |                                                               |

6 LOCAL GOVERNMENT: In the Monument area, and within the Town of Monument, public services and facilities are provided by a number of different local governments depending on where you live. Generally, the Town provides water and sewer service west of 1-25, while the Triview Metropolitan District provides water, sewer, drainage, parks and recreation, street maintenance and even traffic control devices on the east side of 1-25. There are also a number of smaller Districts that provide service throughout the Tri-Lakes area. Which governmental entity provides basic services to your home?

|                                   | Monument<br>Water or<br>Monument<br>Sanitation<br>District | Triview<br>Metropolitan<br>District | Woodmoor<br>SWD (not in<br>Town) | Village Center<br>Metro District | Pinion Pines<br>Metro<br>District (most not<br>in Town) | Don't Know |
|-----------------------------------|------------------------------------------------------------|-------------------------------------|----------------------------------|----------------------------------|---------------------------------------------------------|------------|
| Water                             |                                                            |                                     |                                  |                                  |                                                         |            |
| Sewer                             |                                                            |                                     |                                  |                                  |                                                         |            |
| Storm Drainage                    |                                                            |                                     |                                  |                                  |                                                         |            |
| Roads                             |                                                            |                                     |                                  |                                  |                                                         |            |
| Parks and Recreation<br>amenities |                                                            |                                     |                                  |                                  |                                                         |            |
| Open Space                        |                                                            |                                     |                                  |                                  |                                                         |            |
|                                   |                                                            |                                     |                                  |                                  |                                                         |            |

# SurveyMonkey

- Free version
  - Up to 10 questions
  - Up to 100 respondents
  - Unlimited number of surveys
  - 40 templates
  - 3 ways to collect: email, website, web link
- Paid versions
  - Unlimited questions
  - Unlimited respondents
## Surveys – Visual Preference

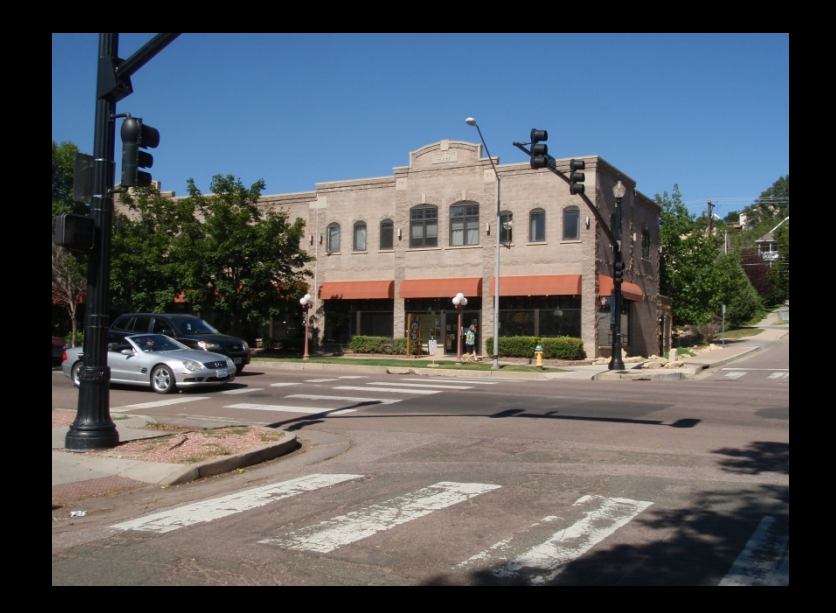

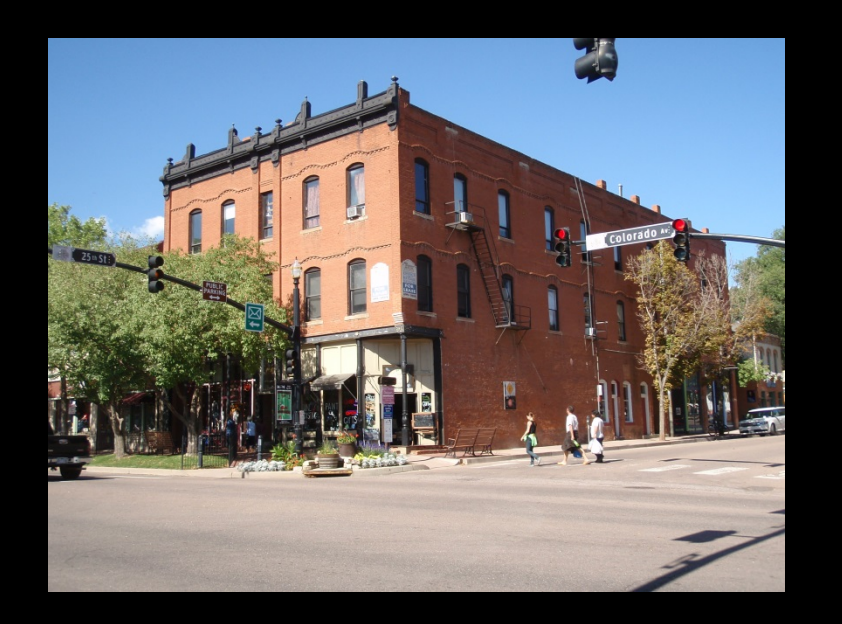

## **Approaches:**

- Comparing a series of photo pairs
- Rating one photo at a time, such as on a scale from -2 to +2

## **Resource:**

• Visions for a New American Dream by Anton Nellessen, 1994

## Research

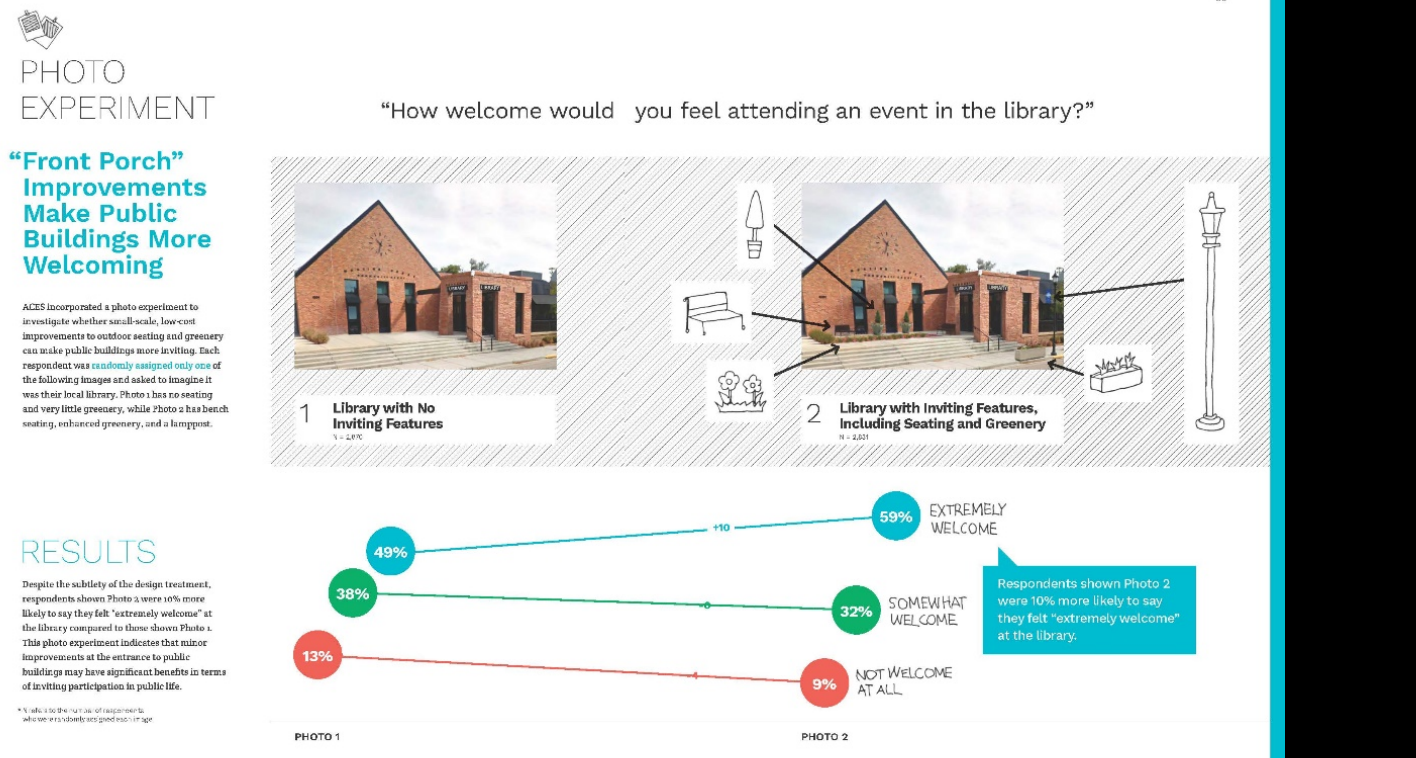

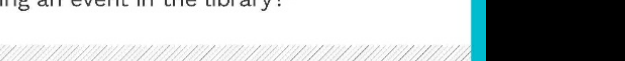

35

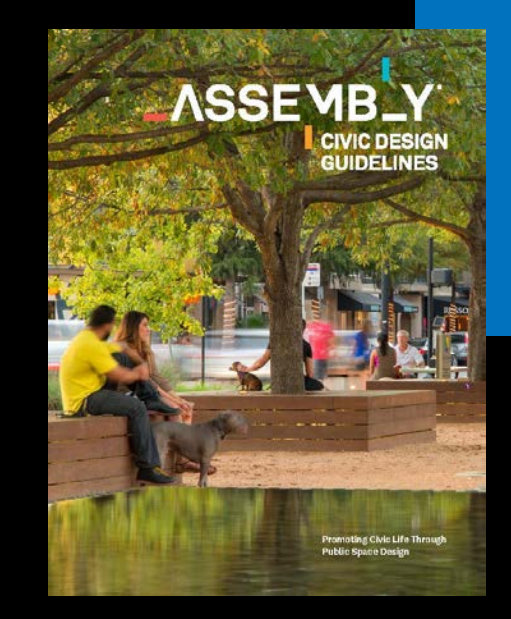

ASSE MB\_Y SHAPING SPACE

> THE ASSEMBLY CIVIC ENGAGEMENT SURVEY design implications Jane 2017

## Engagement – Voting or Polling

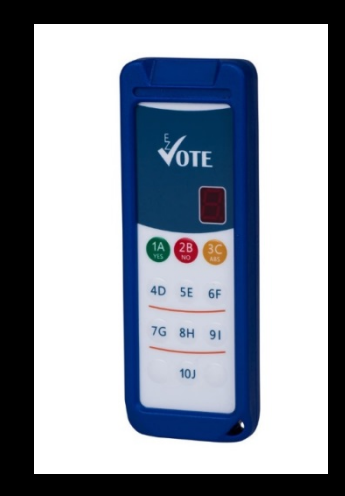

## **Keypad polling**

 Buy or rent software and equipment

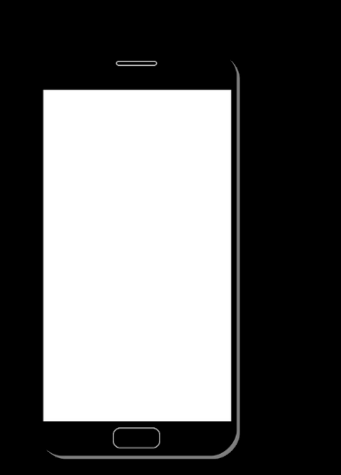

## **Smartphone voting**

- Poll Everywhere
- Doodle

http://nnecapa.org/files/2012/02/Th03-b\_Public-Particip-Keypad\_NNECAPA2012.pdf

# **IMPLEMENTATION/EVALUATION**

 Demonstration projects

 Tactical Urbanism

• Assessment & Evaluation

### **Resources**

Note: Asterisk (\*) indicates a free PDF download is available online

### **Decision-Making**

- \*"How to Keep Your Commission Out of Court", National Alliance of Preservation Commissions (NAPC)
- \*"Procedural Due Process in Plain English: A Guide for Preservation Commissions", National Trust for Historic Preservation (NTHP)

### **Demonstration Projects**

- \*https://www.colorado.gov/pacific/dola/colorado-downtown-streets
- \*NACTO (National Association of City Transportation Officials) has similar guide more oriented to large cities

### **Tactical Urbanism**

• \*"Tactical Urbanist's Guide to Materials and Design", http://tacticalurbanismguide.com/

### Assessment

• \*"The Main Street Sandwich Method: A Rural Guide to a Successful Main Street Assessment", State of Utah Rural Planning Group

## Implementation – Demonstration Projects

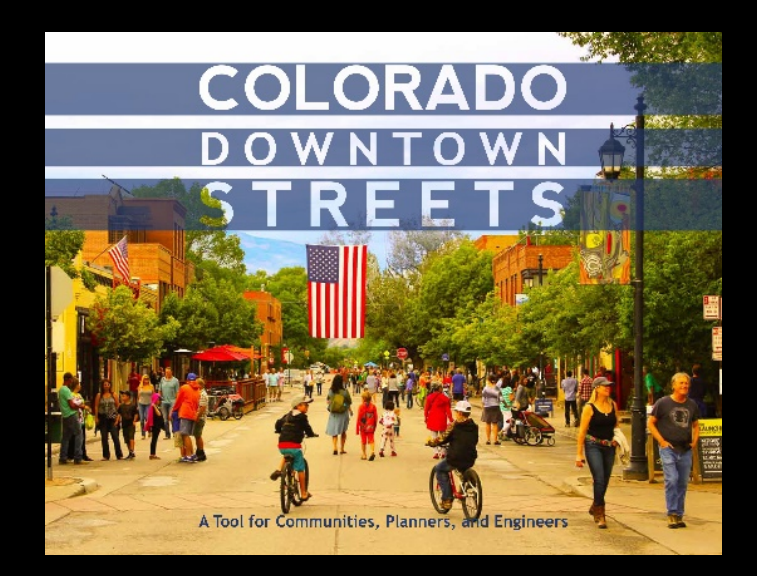

### Includes chapters on:

- Why Streets Matters
- What is a Street the elements
- How to Create Great Streets
- Implementation

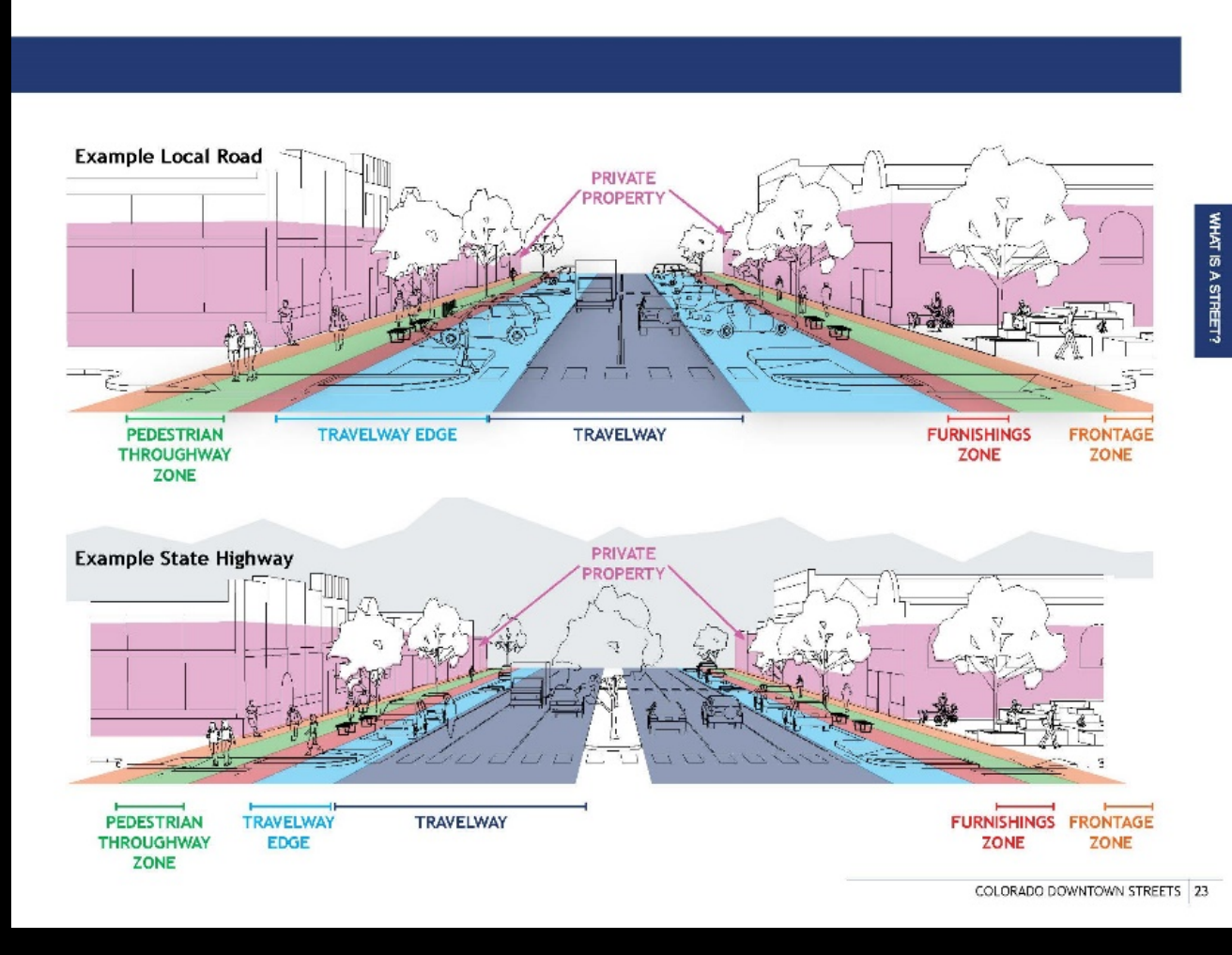

## Implementation – Tactical Urbanism

Tactical **Urbanist's** Guide to **Materials and** Design

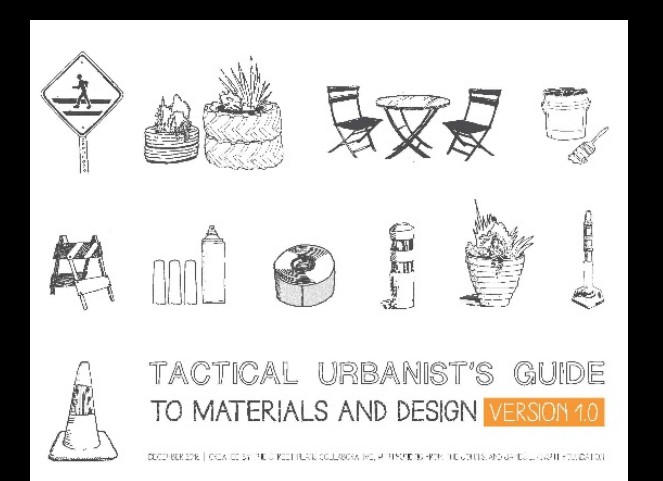

#### BARRIER ELEMENTS: PLANTERS

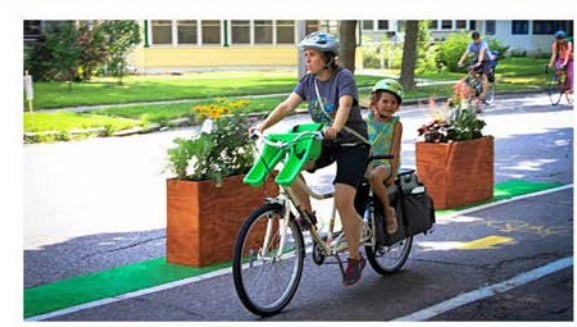

The Minneapolis Bicycle Coalition created 15 plywood planters and set them up to create pop-up protected bicycle lanes at each of the city's summertime Open Streets events. (Kristina Perkins, BikewaysForEvervone, For more information visit: bit.ly/MPLS\_StealThisIdea). Due to their weight, the organization has since created lightweight, collapsible planters that are easier to transport

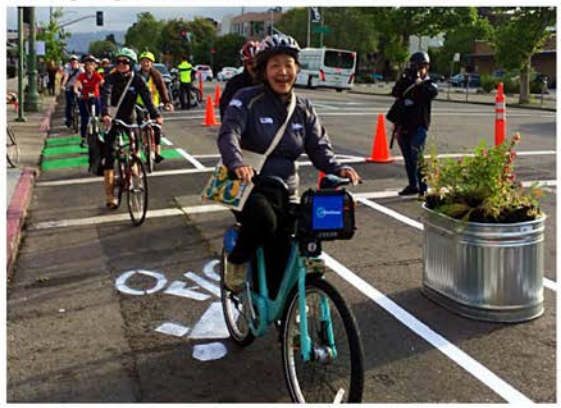

The East Bay Bike Coalition used galvanized steel planters to create a demonstration bike lane on Telegraph Avenue. A manual with details about this project is available at: bit.ly/EastBay-TelegraphManual (East Bay Bicycle Coalition).

#### 36 · MATERIALS PALETTE · Barrier Elements

#### WOODEN CRATE

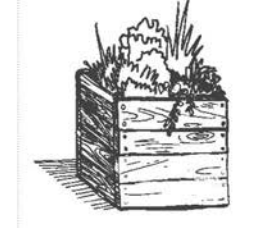

#### Typical Dimensions: 21" long x 14.5" wide x 9" high.

Estimated Cost: \$9 - 15 / unit.

Overview: Lightweight, stackable wooden crate of various sizes which can be used as a planter.

### ► Demo (1 day - 1 month) Pilot (1 month - 1 year) Interim (1 - 5 years)

#### **Recommended Applications and Installation**

- ▶ Bikeways: Center wooden crates within the buffer zone along the edge of the bikeway. Typical spacing should be 8 - 20 ft. between crates, depending on the thoroughfare's configuration / design speed. Allow a minimum of 1.5 ft. clear width for installation.
- ▶ Median Islands: Place approximately 2 3 ft. apart to demarcate median area. Provide a minimum 6 ft. break for crosswalk / pedestrian accessibility.
- ► Curb Extensions: Place along edge, approximately 1 crate every 5 ft.
- ▶ Plazas/ Activated Alleys: Place planters along edge, every 8 10 ft. May also be used as landscaping / greenery throughout the area.
- ▶ Roundabouts: May be used to demarcate roundabout area, in conjunction with signs and other design elements.

#### Tips and Considerations

- » Light and reusable, but appropriate for only very short-term project use. » Easy to ship, but come in large cardboard boxes so make sure you have
- plenty of storage space.
- » Can be easily branded (see page 37 for more information).

#### Potential Sources

- » Buy from hardware, department, or craft stores (Purchase online for large quantities)
- » Construct from reclaimed shipping pallets or other wood sources.

Digital Tools for Planning, Placemaking, & Preservation

WYGEO/WYOPASS Fall Conference, Douglas, WY 10.18.2018

Mike Davenport Community Matters Institute 303.241.3362 mdavenport@commat.com